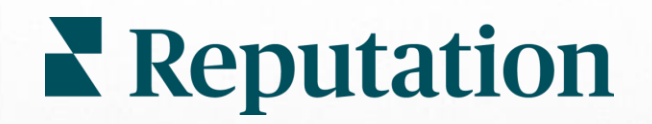

Renault Group

# E-REP & VoC Survey Quick Start Guide - Dealer

March 2022

# **Contents**

**Quick Start Guide** 

### **Getting Started**

- Log In
- Icons & Help Centre
- Platform Navigation
- Support
- Mobile App

## **Dual Elements (E-REP & VoC Survey)**

- Dashboards
- Experience
- Reports

## **E-REP Only**

- Reviews
- Listings
- Reputation Score X

## **VoC Survey Only**

- Requests
- Surveys
- Actions

This guide presents the modules included in the project.

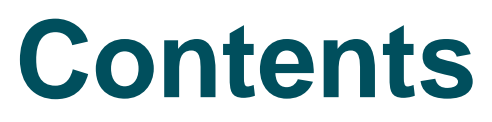

Quick Start Guide

 The table below shows you which parts of the platform relate to both E-REP and VoC Survey, E-REP only and VoC Survey only:

| Dual Elements (E-F | REP & VoC Survey) |
|--------------------|-------------------|
| Dasht              | oards             |
| Exper              | rience            |
| Rep                | orts              |
| E-REP Only         | VoC Survey Only   |
| Reviews            | Requests          |
| Listings           | Surveys           |
| Reputation X       | Actions           |

• Throughout this Quick Start Guide, we will make it clear which part of the platform relates to which programme(s)

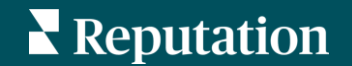

## Getting Started E-REP & VoC Survey

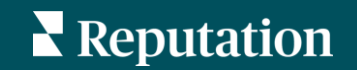

## Log In E-REP & VoC Survey

# Log In (E-REP & VoC Survey)

Quick Start Guide

- Once your Reputation account has been created, you will receive a 'Welcome' email that will detail how to get started in the platform:
  - Reputation 10:43 >
     Welcome to Reputation EMEA TEST TENANT Your account is ready! Dear Matthew, Welcome to Reputation. To get started, just...
- Don't forget to check your junk / spam folder, just in case your 'Welcome' email drops in there by mistake!
- If this is the case, you can contact Reputation support. A procedure to whitelist Reputation emails is available and can be shared with your dealer IT expert. Once applied by your IT experts, it should avoid that other emails from Reputation are sent to spam for you and your colleagues.

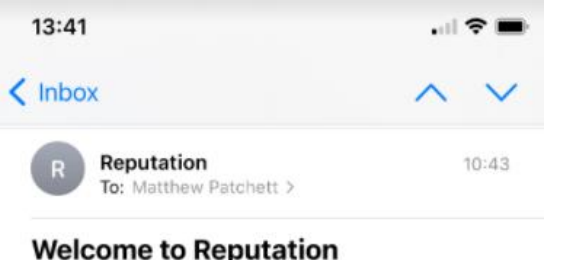

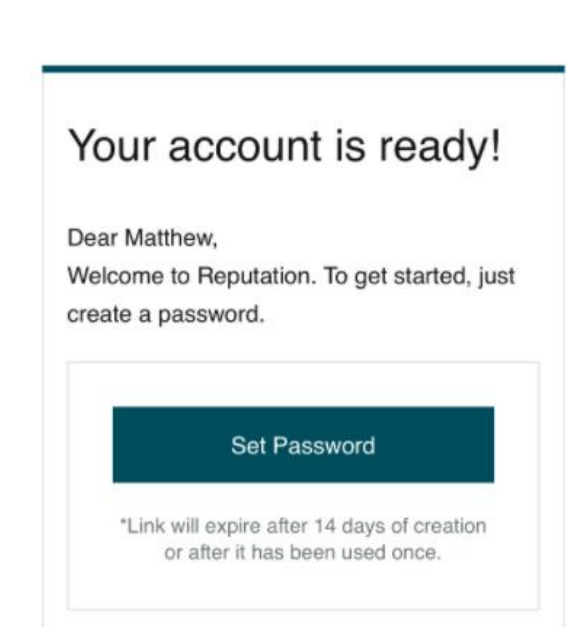

## Log In (E-REP & VoC Survey) Quick Start Guide

#### **IMPORTANT:**

• User permissions depends on:

One or several roles, on E-rep and / or VoC, corresponding to function & data access A scope, common for E-rep & VoC (e.g. by Company, by Dealer ID, by location and potentially by Brand)

- For user access or permission requests about E-Reputation or VoC Survey, please contact your usual E-rep / VoC point of contact.
- Reputation support does not have the responsibility for user management (creation, role permissions, authorized scope). They can help about technical questions if needed.

## Log In (E-REP & VoC Survey) Quick Start Guide

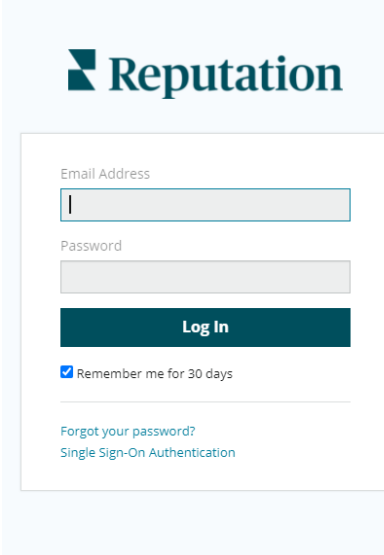

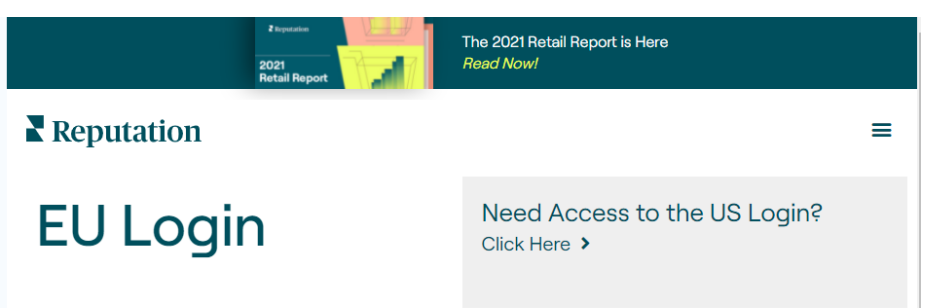

#### WE ARE STRONGER | BETTER | SMARTER TOGETHER

#### Be A Reputation Advocate

Join our network of champion advocates: a Collective of experienced professionals who voice their opinions, build envious partnerships, and shape the future of Reputation.

Become an Advocate

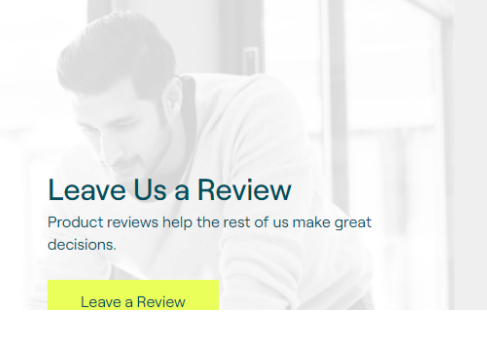

NEWSLETTER Sign up for our monthly newsletter Get monthly updates on the latest Reputation news!

#### Business email\*

#### https://app-eu.reputation.com/auth

- Please make sure you use the EU Login (Europe platform)
  - If you try and use the US Login you will get an 'Unauthorized' message appear and you won't be able to login to the platform

## Log In (E-REP & VoC Survey) Quick Start Guide

#### We recommend you 'bookmark' the website so that it's saved for future use:

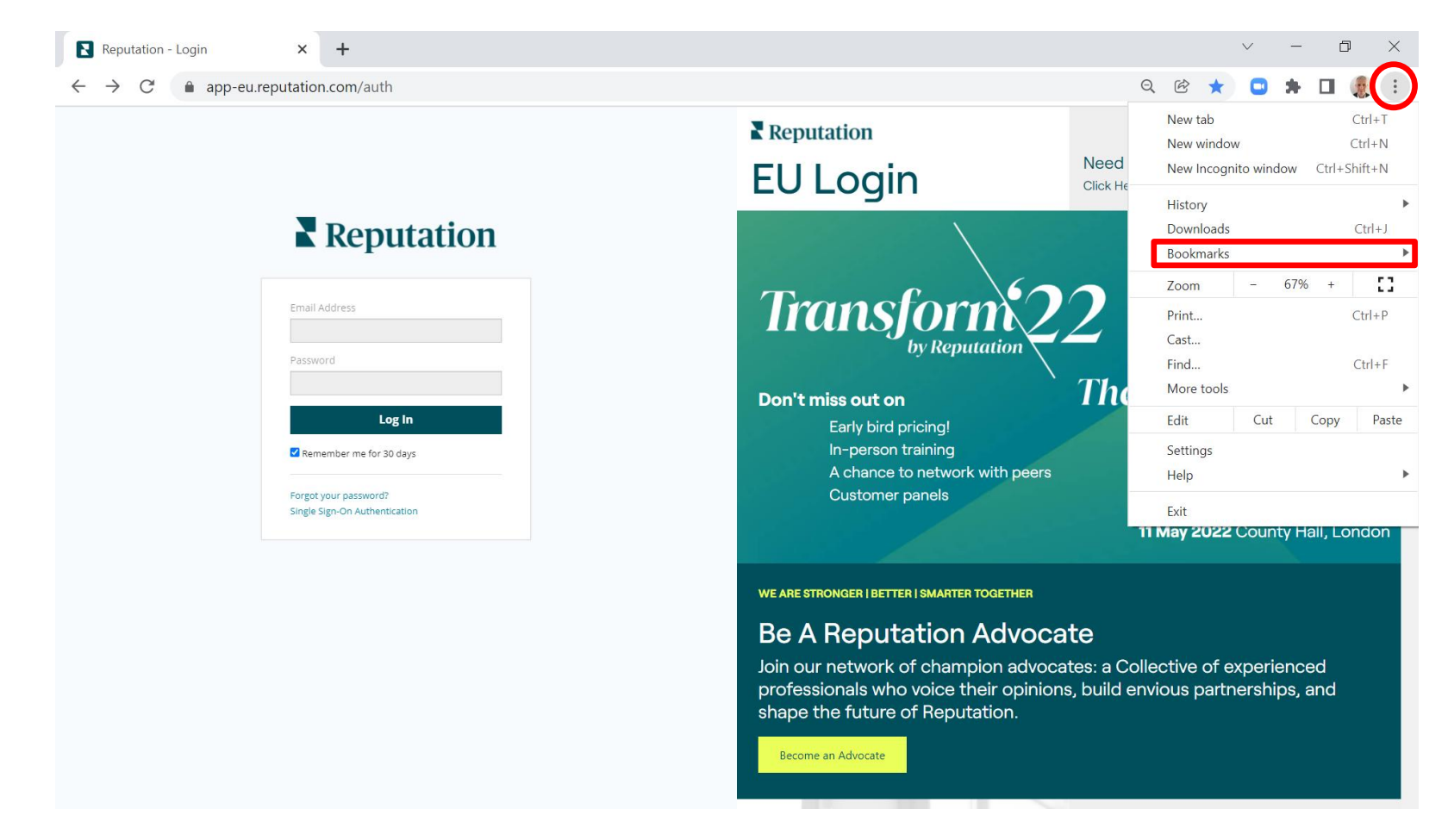

- Click on the ellipsis (the
   3 vertical dots on the
   right-hand side of the
   web page)
- Then select 'Bookmarks' on the drop down
- Or your can click directly on the star next to the web address

| Log In (E-REP                       | & VoC Survey)                                                                                                    |                |                                                                                                  |
|-------------------------------------|----------------------------------------------------------------------------------------------------|----------------|--------------------------------------------------------------------------------------------------|
| Quick Start Guide<br>Single Sign On | Corporate ID Renault Group<br>50000299                                                                                                    |                |                                                                                                  |
| Reputation                          | Reputation                                                                                                    | Renau<br>Renau | It Authentication Portal V4.4.1                                                                  |
| Email Address                       |                                                                                                    | Please selec   | t your authentication provider from the list                                                     |
| Password                            | Single Sign-On Authentication<br>Please enter your corporate ID, and we<br>will automatically direct you to the<br>correct page. If you don't know your | RENAULT        | Renault                                                                                          |
| Log In<br>✓ Remember me for 30 days | corporate ID, please contact your<br>Reputation support.<br>Corporate ID                                                                                |                | <ul> <li>Nissan Japan &amp; Asia</li> <li>Nissan Europe</li> <li>Nissan North America</li> </ul> |
| Eorgot your password?               | Back Next                                                                                                    | Sign in        |                                                                                                  |
| Single Sign-On Authentication       |                                                                                                    | Remember m     | y provider choice                                                                                |

If your account is not yet configured to use SSO (Single Sign-On), the email & password login is still available for the moment: type in the email address that you received in the welcome email and create a password

© Reputation. Confidential and Proprietary.

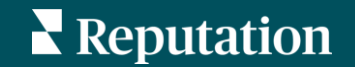

## Icons & Help Centre E-REP & VoC Survey

#### © Reputation. Confidential and Proprietary.

## **ICONS** (E-REP & VoC Survey)

**Quick Start Guide** 

At the top right of your screen, you will see several different icons: 

| Reno<br>Grou | ault<br>Ip         |   |                           |                |              |                    | ¢ 🕸 📀 | SA    |
|--------------|--------------------|---|---------------------------|----------------|--------------|--------------------|-------|-------|
| <            |                    | > | Filters (2)               |                |              |                    |       |       |
| +            | Create New         |   | *VoC 2. Sales Dashboard 🗊 |                |              |                    |       | • • • |
|              | Dashboards         |   |                           |                |              |                    |       |       |
| ☆            | Reviews            |   | ERE                       | P - Rating     | Y            | VoC 5 Star Average | T     | ¢     |
| 围            | Listings           | > |                           |                | Augusta Star | - Dation           |       |       |
| Q            | Social Suite       |   | R                         |                | Average Star | <b>A 7</b>         |       |       |
| <b>A</b>     | Requests           | > | Average Rating            | Reviews        |              |                    |       |       |
| Ē            | Surveys            | > | 4.7/5                     | 8,956          |              |                    |       |       |
| 縉            | Actions            |   | ****                      |                |              |                    |       |       |
| Q            | Experience         | > | ▲2.2%                     | ♥61%           |              |                    |       |       |
| ß            | Reputation Score X |   | Q4 2021: 4.6/5            | Q4 2021: 23.2k |              |                    |       | _     |

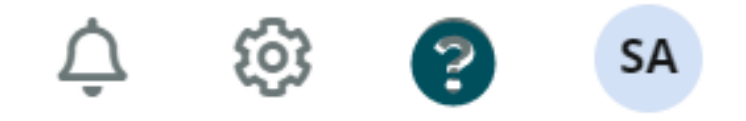

白 磁 👩 SA

## **ICONS** (E-REP & VoC Survey)

Quick Start Guide

- Notifications: Informs you when there's something useful that you should know about
- Settings: Click here for various topics, like reset your password or set up your notifications
- Help Centre: Contains detailed user guides, 'how to' articles, videos, as well as in platform certification courses
- User: Click on the icon with your initials to change the language shown on the platform, or to logout

|                                                       |               | Switch Locale            | × |
|-------------------------------------------------------|---------------|--------------------------|---|
| Switch Locale                                         | ×             | English (United Kingdom) | • |
| English (United Kingdom)                              | ·             | Deutsch (Deutschland)    | Â |
| Note: This will save the locale in your user profile  |               | Deutsch (Schweiz)        |   |
| Note. This will save the locale in your user profile. |               | English (United Kingdom) | ~ |
|                                                       |               | English (United States)  |   |
|                                                       | Cancel Switch | Español (España)         |   |
|                                                       |               | Español (México)         | - |

© Reputation. Confidential and Proprietary.

# **Notifications** (E-REP & VoC Survey)

Quick Start Guide

### How to manage your individual notifications:

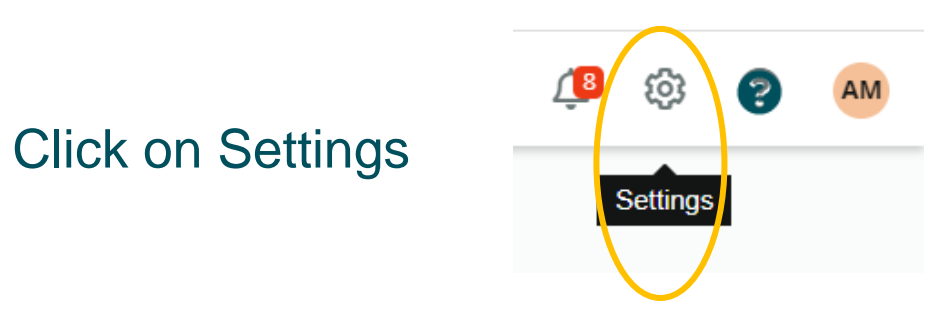

Once the 'My Account' page has loaded, click on 'My Notifications'

| <            | ଥ≉ My Account      | Renault Group - Dealers / Anna MARIE |
|--------------|--------------------|--------------------------------------|
| + Create New | 📾 General Settings |                                      |
|              |                    | General Information My Notifications |
| Dashboards   |                    | General Information 🔗                |

# **Notifications** (E-REP & VoC Survey)

Quick Start Guide

## **Switch ON / OFF Notifications**

• When the 'Notification Settings' page loads, tick/untick those notifications that you do/do not wish to receive. The 'Status' turns grey when deselected:

| ଥିତ My Account     | Renault Group - Dealers / | Anna MARIE    |               |   |           |          |   |                  |
|--------------------|---------------------------|---------------|---------------|---|-----------|----------|---|------------------|
| 鋼 General Settings | General Information       | My Notificati | ons           |   |           |          |   |                  |
| Locations          | Notification Set          | ings          |               |   |           |          | • | Add Notification |
| 뿅 Users            | Actions                   | 0             |               |   |           |          |   |                  |
| 🖉 Roles            | News                      |               | Mada          | A | <b>F</b>  |          |   | 0 - time         |
| Autofind Results   | Name                      | ⊽             | Mode          |   | Frequency | ⇒ Status | ₹ | Actions          |
| Automation         | New Ticket Comment        |               | Email, In-App |   | Immediate |          |   | 0 6 X            |
| ₩ Credentials      | New Ticket Comment        |               | Email, In-App |   | Immediate |          |   | 0 6 X            |
| 🔿 Data Protection  |                           |               |               |   |           |          | _ |                  |
| 途 Imports          | New Ticket Created        |               | Email, In-App |   | Immediate | -        |   | 8 🗇 🗙            |
| © Integrations     | New Ticket Created        |               | Email, In-App |   | Immediate |          |   | 0 6 X            |
| A Item Permissions |                           |               |               |   |           |          | / |                  |
| 🟷 Link Tracking    | Ticket Reassigned         |               | Email, In-App |   | Immediate |          | / | Ø 🗄 🗙            |

# **Notifications** (E-REP & VoC Survey)

Quick Start Guide

## Managing your individual notifications (creating your own)

| Notification Se<br>Actions | either be<br>ettings | e done        | in you | r 'Profil | le' pag | e:     | ⊕ A | dd Notificatio | n |
|----------------------------|----------------------|---------------|--------|-----------|---------|--------|-----|----------------|---|
| Name                       | \$                   | Mode          | ¢      | Frequency | ₫₽      | Status | ٩Þ  | Actions        |   |
| New Ticket Comment         |                      | Email, In-App |        | Immediate |         | 0-     |     | 0 5 >          | < |

- Or, directly from the related page (Dashboards, Reports, Actions and Reviews):
  - Click on the ellipsis (on the right-hand of the page)
  - Select 'Schedule'
  - Complete the pop-up form
  - Chose frequency of notifications
  - Click 'Save'

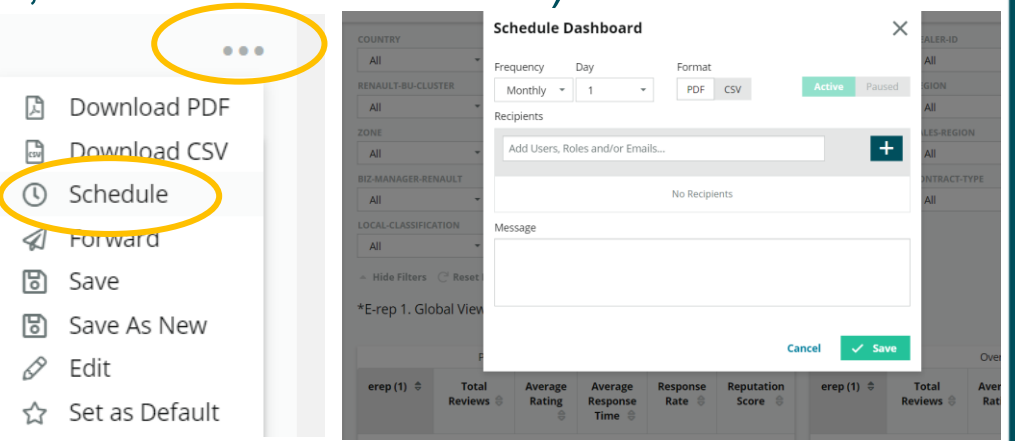

# **Online Help Centre** (E-REP & VoC Survey)

Quick Start Guide

The Help Centre is a great source of user information and will help you get the most out of the platform. We strongly recommend that you spend some time going through the supporting materials provided:

- Accessible to **all users** (in platform)
- In platform certification courses
- How to articles & videos
- Available in **multiple languages**
- Downloadable user guides

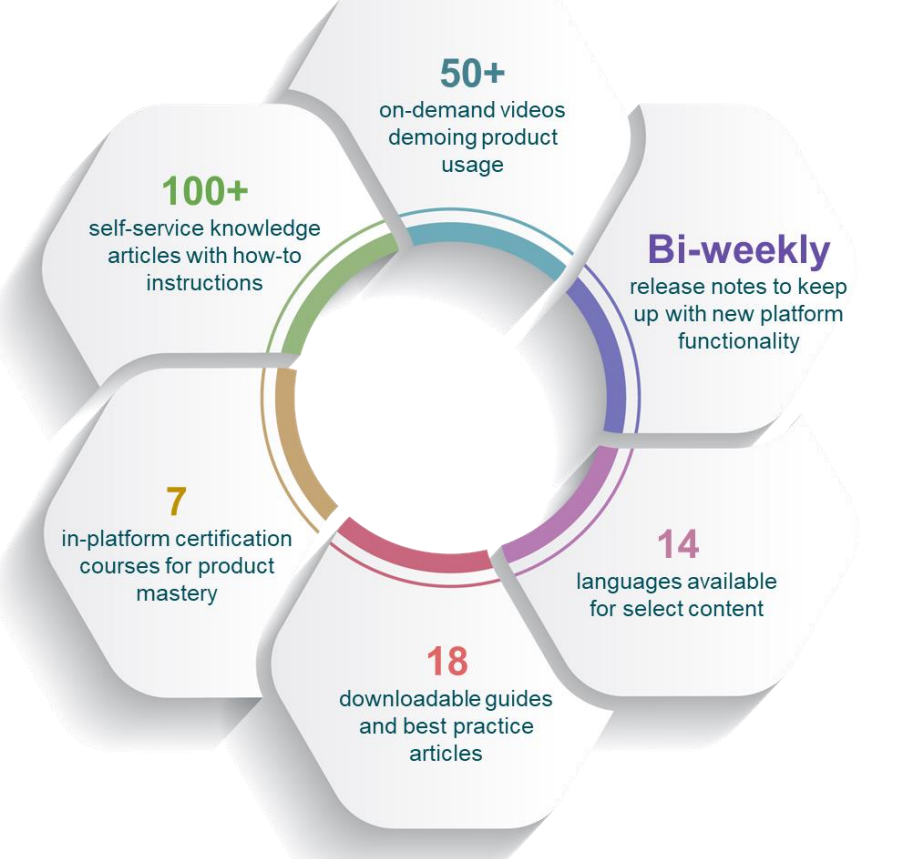

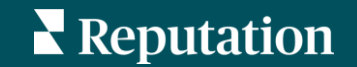

## Platform Navigation E-REP & VoC Survey

# Platform Navigation (E-REP & VoC Survey)

Quick Start Guide

- The sidebar, the column on the left of your screen, lists the key sections of the platform
- You can hide and show the sidebar by clicking on the arrows at the top of the column:

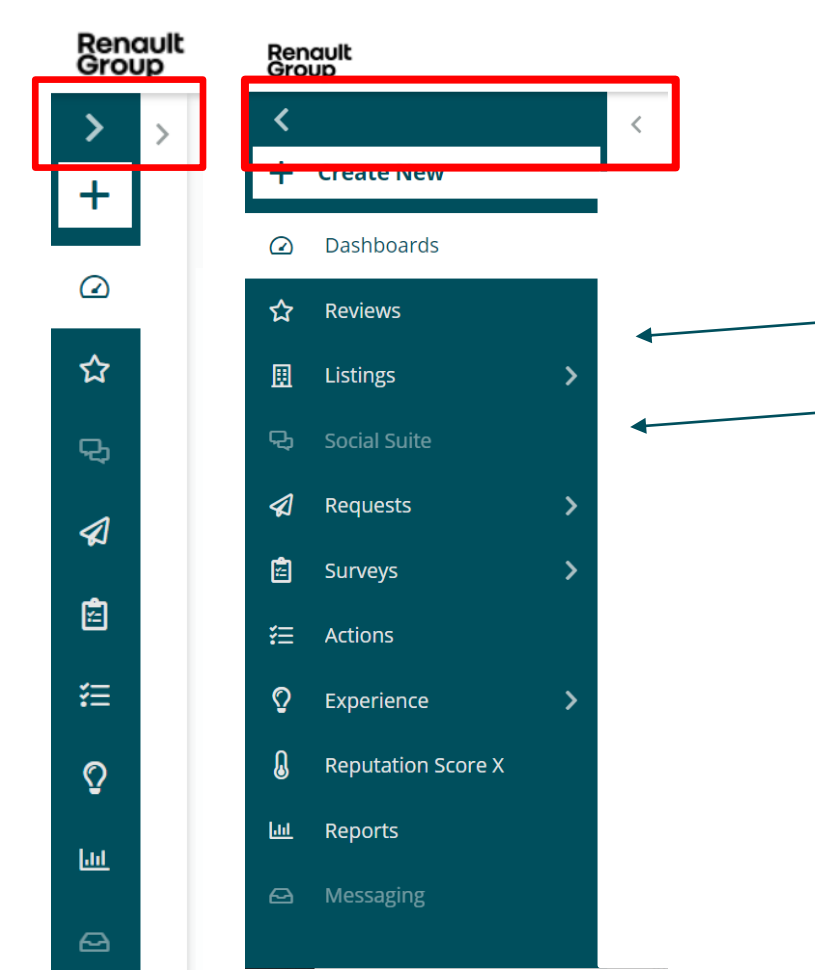

The sidebar lists the different sections of the platform that are available to you:

- Sections written in white are available to you
- Sections not in white, denote functionality that has not been switched on for your organization or your profile/role
- The Dashboards that are visible to you will be based upon your user profile

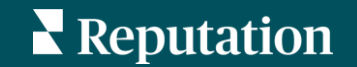

Quick Start Guide

Dealers should contact their usual E-REP / VoC Survey contact for:

- Location / Dealer list
- Network structure
- New user creation
- User role permissions & authorised scope
- Network animation
- Customer Satisfaction

Dealers may contact Reputation support for platform questions:

- Usage questions
- Technical support queries

Quick Start Guide

This slide should be adapted per country by country team

| Country            | Language            | Country Email Address            | Country Telephone No. |
|--------------------|---------------------|----------------------------------|-----------------------|
| Argentina          | Spanish             | support-argentina@reputation.com | (800) 6663165         |
| Austria            | German              | support-austria@reputation.com   | 0800 017908           |
| Belgium/Luxembourg | French/Dutch        | support-belgium@reputation.com   | 0800 73 203           |
| Brazil             | Portuguese (Brazil) | support-brazil@reputation.com    | 55 (800) 7610185      |
| Bulgaria           | English             | renaultsupport@reputation.com    | 0800 46 277           |
| Czech Republic     | English             | renaultsupport@reputation.com    | 800 144 563           |
| Columbia           | Spanish             | support-columbia@reputation.com  | 01-800-5189373        |
| Croatia            | English             | renaultsupport@reputation.com    | 0800 790 205          |
| Denmark            | English             | renaultsupport@reputation.com    | 80 25 42 20           |
| France             | French              | support-france@reputation.com    | 0 805 98 55 87        |

Quick Start Guide

This slide should be adapted per country by country team

| Country     | Language              | Country Email Address              | Country Telephone No. |
|-------------|-----------------------|------------------------------------|-----------------------|
| Germany     | German                | support-germany@reputation.com     | 0800 4412308          |
| Hungary     | English               | renaultsupport@reputation.com      | (80) 088 543          |
| India       | English               | renaultsupport@reputation.com      | (1800) 0404187        |
| Ireland     | English               | renaultsupport@reputation.com      | (1800) 816086         |
| Italy       | Italian               | support-italy@reputation.com       | 800 727 604           |
| Mexico      | Spanish               | support-mexico@reputation.com      | 800 681 9509          |
| Morocco     | French/English        | support-morroco@reputation.com     | To Be Confirmed       |
| Netherlands | Dutch                 | support-netherlands@reputation.com | 0800 0233090          |
| Poland      | Polish                | support-poland@reputation.com      | 800 005 092           |
| Portugal    | Portuguese (Portugal) | support-portugal@reputation.com    | 800 181 369           |

Quick Start Guide

This slide should be adapted per country by country team

| Country     | Language              | Support Email Address              | Country Telephone No. |
|-------------|-----------------------|------------------------------------|-----------------------|
| Romania     | Romanian              | support-romania@reputation.com     | 40 800 410187         |
| Russia      | Russian               | support-russia@reputation.com      | 8 (800) 301-85-81     |
| Serbia      | English               | renaultsupport@reputation.com      | 0800 812175           |
| Slovakia    | English               | renaultsupport@reputation.com      | 0800 002 661          |
| Slovenia    | English               | renaultsupport@reputation.com      | 386 (80) 083101       |
| South Korea | Korean                | support-southkorea@reputation.com  | 00308 491 0197        |
| Spain       | Spanish (Spain)       | support-spain@reputation.com       | 900 876 826           |
| Sweden      | English               | renaultsupport@reputation.com      | 020-127569            |
| Switzerland | French/German/Italian | support-switzerland@reputation.com | 0800 562 929          |
| Turkey      | Turkish               | support-turkey@reputation.com      | 0800 621 2293         |

Quick Start Guide

This slide should be adapted per country by country team

| Country        | Language | Support Email Address          | Country Telephone No. |
|----------------|----------|--------------------------------|-----------------------|
| United Kingdom | English  | renaultsupport@reputation.com  | 44 808 1096128        |
| Ukraine        | English  | support-ukraine@reputation.com | 0800 801 231          |

**Quick Start Guide** 

In order to allow the Support team manage your ticket the most efficient way, please provide as much information as possible

**Email object** : please describe the issue in a few words e.g., "unable to respond to reviews" (rather than "Reputation issue" ...)

#### **Email content :**

- Precisely describe the issue you are facing + the impacts
- A print screen (full screen) of the issue you mention
- Please also give your location scope e.g.: Country xx, Region yy, ... or Dealer site zz (incl. Dealer site ID)
- If you mention a Dashboard or Report, Support will need to know precisely how to get there:
  - The Dashboard / Report name
  - The access path (Report / Reviews / Report Name ...) and URL (web address)
  - If possible, the print screen should also include the filters selected at the top of the page (please send multiple print screens if necessary the more information the better!)
- If you have a question about a user, please send a print screen of the user profile

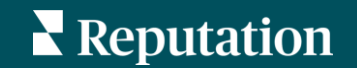

## Mobile App E-REP & VoC Survey

# Mobile App (E-REP & VoC Survey)

Quick Start Guide

The App offers key functions that are needed for <u>urgent</u> topics like reviews and hot alerts / actions. Download the Reputation App is a must for Network & Field Force team. Same user access and permissions applies.

## iOS

| Ś.  |                  |                             |           |                            |                                                                                                    |                                        |                   |                                                                                                    |         |                                                                                                    |                                                   | Ô  |
|-----|------------------|-----------------------------|-----------|----------------------------|----------------------------------------------------------------------------------------------------|----------------------------------------|-------------------|----------------------------------------------------------------------------------------------------|---------|----------------------------------------------------------------------------------------------------|---------------------------------------------------|----|
| App | Store F          | review                      | ć.        |                            |                                                                                                    |                                        |                   |                                                                                                    |         |                                                                                                    |                                                   |    |
|     |                  |                             |           |                            | This app i                                                                                                    | is available on                        | ly on the App Sto | re for iPhone.                                                                                                    |         |                                                                                                    |                                                   |    |
|     |                  |                             |           | Reput<br>Raise y<br>Reputa | utation<br>your custo<br>ation.com                                                                                       | Mobile<br>omer exper                   | ience 🕈           |                                                                                                    | -       |                                                                                                    |                                                   |    |
| Pho | ne Scro          | eensho                      | ots       |                            |                                                                                                    |                                        |                   |                                                                                                    |         |                                                                                                    |                                                   |    |
| re  | Mana<br>putation | ge your<br>1 <b>on-th</b> e | r<br>e-go | Mes                        | sage cus<br>om <b>one</b> j                                                                                              | stomers<br><b>place</b>                | Boos<br>by red    | t review volum<br>questing reviev                                                                                                    | e<br>vs | Analyze s<br>responses in                                                                                                    | urvey<br>real-tim                                 | ne |
| C   | Home             | ,                           | <u> </u>  | (                          |                                                                                                    |                                        | (**               | Care Clear                                                                                                    |         | Surveys                                                                                                    |                                                   | ١  |
|     | 805              | Territoria                  | -         |                            | Invest Pargert Re-                                                                                                    | under für für                          |                   | Bander Hardraft<br>+1 (MID-888-0524<br>MID Defect )                                                                                          |         | Constitution for the second second se                                                                                                    | The sheet<br>of here, but i<br>sheet, greet       |    |
|     | Bardoner fred    | dil                         |           | G                          | to the safety measures y<br>fame (Chang<br>(in the Society)<br>and Ealed Society operating<br>the technologies operating | ************************************** | 1111              | per la charange faire clinic Carl<br>le e minute to more or per<br>off the car de third by clinicity<br>is being clinicity and the clinicity |         | Pringenti<br>References<br>Anna (annalismo<br>Anna Annalismo<br>Anna Anna Annalismo<br>Anna Anna Anna<br>Anna Anna Anna<br>Anna Anna Anna<br>Anna Anna<br>Anna<br>Anna Anna<br>Anna<br>Annna | Altrees<br>and horses<br>manual tax<br>manual tax |    |
|     | i dia ang        |                             | -         | 0                          | er (122), 466, 7680<br>Un Un Annolisi<br>Uni (223) offer annual<br>Unit (223)                                            | hannan, *                              | c.w               |                                                                                                    |         | Annual Contraction                                                                                                    | #10001                                            |    |
|     |                  | 10.00                       |           | 0                          |                                                                                                    | 1. A                                   | 21                |                                                                                                    |         | and been                                                                                                    | are sold to                                       |    |

#### https://itunes.apple.com/us/app/reputation-commanager/id835333884?mt=8

#### Android

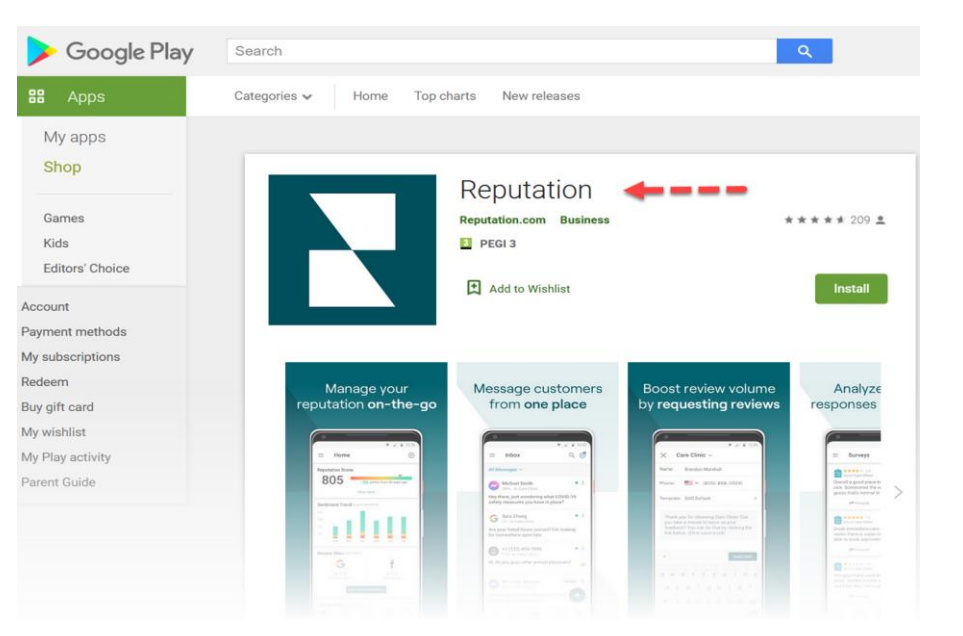

https://play.google.com/store/apps/details?id=com.reputation .r4e.mobile.android&hl=en\_US/

© Reputation. Confidential and Proprietary.

# Mobile App (E-REP)

Quick Start Guide

#### Reviews

Monitor and Respond to Reviews

Mobile capabilities include:

- Monitor reviews
- Respond directly in the app, including access to response templates (macros)
- Easily filter to see just the reviews for certain sources or locations

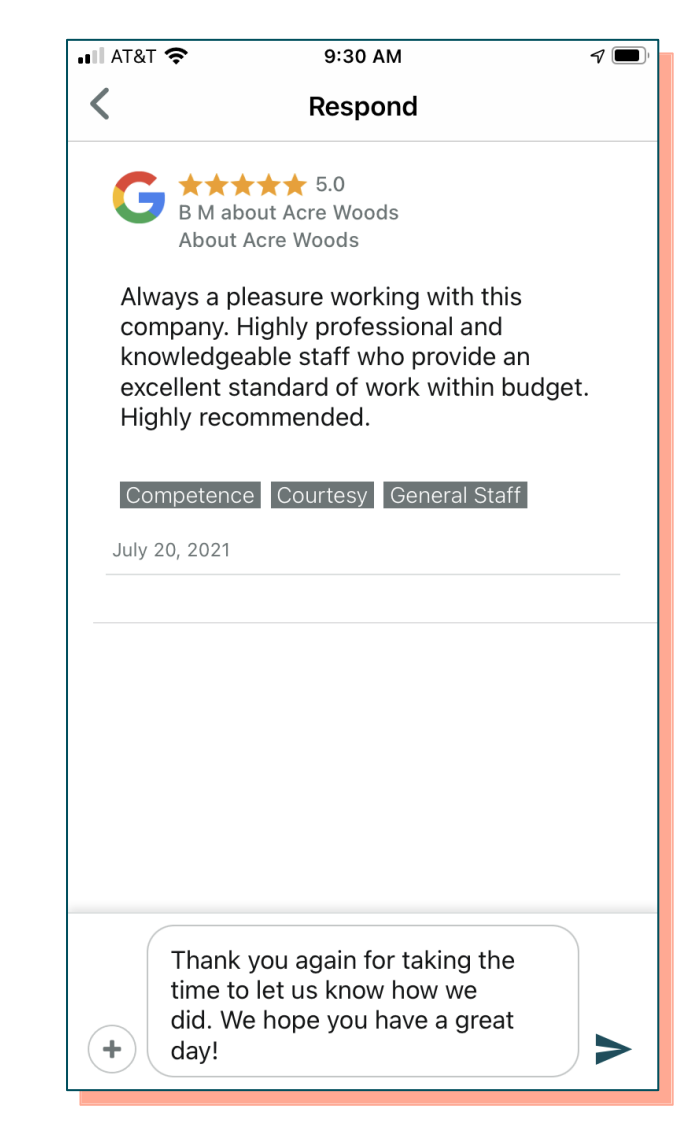

Easily access and respond to reviews

# Mobile App (E-REP)

Quick Start Guide

### **Reputation Score**

On demand Reputation Score breakdown and location recommendations

### Mobile capabilities include:

- Tracking score changes
- Component breakdown
- Location Leaderboard
- Prescriptive recommendations

For all data and dashboards, please use the desktop access.

| $\leftarrow$               | Reputation Score X       |             |     |                 |  |  |  |  |
|----------------------------|--------------------------|-------------|-----|-----------------|--|--|--|--|
|                            | SCORE                    | LEADERBOARD |     |                 |  |  |  |  |
| Reput                      | Reputation Score V       |             |     |                 |  |  |  |  |
| ₽ ⊦                        | ♀ High Reputation Scores |             |     |                 |  |  |  |  |
| BDP                        | - Show Low               | 8           | 819 | = 0 pts         |  |  |  |  |
| BDP -                      | - Goodyear               | ı           | 808 | ↓ 3 pts         |  |  |  |  |
| BDP                        | - Lakeside               | l           | 806 | ↓ 4 pts         |  |  |  |  |
| BDP                        | - Oro Valley             | l           | 790 | ↓ 1 pts         |  |  |  |  |
| BDP                        | - Lake Havasu            | ı           | 764 | <b>↑</b> 26 pts |  |  |  |  |
| ▲ Lowest Reputation Scores |                          |             |     |                 |  |  |  |  |
| BDP                        | - Tucson                 | ß           | 547 | <b>↓</b> 42 pts |  |  |  |  |
| BDP                        | - Mesa                   |             | 589 | ↓ 15 pts        |  |  |  |  |
| BDP                        | - Flagstaff              | ß           | 595 | ↑ 4 pts         |  |  |  |  |

Access Leaderboards to see location performance

| - Reputation Score X                                                                                                    |                                                                                             |                                                                                                    |  |  |
|----------------------------------------------------------------------------------------------------|---------------------------------------------------------------------------------------------|----------------------------------------------------------------------------------------------------|--|--|
|                                                                                                    | SCORE                                                                                       | RECOMMENDATION                                                                                                    |  |  |
| Kee                                                                                                    | p your average ra                                                                           | ating above the industry average                                                                                                    |  |  |
| Your online average rating of the last year is 4.8 and<br>the industry average is 4.2. Your strengths are "Staff",<br>"People Skills" and "Transparency". Keep it up!                                                                          |                                                                                             |                                                                                                    |  |  |
| Star                                                                                                    | Average                                                                                     |                                                                                                    |  |  |
| Gen                                                                                                    | erate more revie                                                                            | ws on HealthGrades                                                                                                    |  |  |
| You have received 0 reviews over the past two years<br>on HealthGrades, while the ideal volume is 6. If you<br>accumulate 6 reviews on HealthGrades over the next<br>two years, your score could increase by approximately<br>20 to 25 points. |                                                                                             |                                                                                                    |  |  |
| Rev                                                                                                    | iew Volume                                                                                  |                                                                                                    |  |  |
| Gen                                                                                                    | erate more revie                                                                            | ws on Facebook                                                                                                    |  |  |
| You<br>on F<br>acc<br>year<br>to 2                                                                                                    | have received 0<br>Facebook, while t<br>umulate 5 review<br>rs, your score cou<br>1 points. | reviews over the past two years<br>he ideal volume is 5. If you<br>rs on Facebook over the next two<br>uld increase by approximately 17 |  |  |
| Rev                                                                                                    | iew Volume                                                                                  |                                                                                                    |  |  |
| Incr                                                                                                    | ease your share                                                                             | of reviews on HealthGrades                                                                                                    |  |  |
| 0%<br>Hea                                                                                                    | of your reviews fi<br>IthGrades. If you<br>within the 18% - 3                               | rom the last two years are on<br>can increase that share to<br>20% range you should see a                                               |  |  |

Utilize Prescriptive Insights to drive strategic actions

© Reputation. Confidential and Proprietary.

# Mobile App (VoC Survey)

Quick Start Guide

#### Actions

Create, Filter and Resolve Support Tickets

Mobile capabilities include:

- Search for specific keywords
- Respond to and close tickets
- Leave internal notes
- Create new tickets
- Receive push notifications
   about important ticket activity

|                                                                                                    | Q≣                                                      |    |            |  |  |  |  |  |
|----------------------------------------------------------------------------------------------------|---------------------------------------------------------|----|------------|--|--|--|--|--|
|                                                                                                    |                                                         |    |            |  |  |  |  |  |
| Backlog                                                                                                    | Backlog Overdue Closed                                  |    |            |  |  |  |  |  |
| 20                                                                                                    | 20 20                                                   |    |            |  |  |  |  |  |
| 20 tickets found                                                                                                    |                                                         |    |            |  |  |  |  |  |
| Neutral Survey Rev                                                                                                    | Neutral Survey Review                                   |    |            |  |  |  |  |  |
| In Progress Administration                                                                                                    |                                                         |    |            |  |  |  |  |  |
| I waited for a couple hours before my appointment. I'll probably look for alternative locations.                                                                                                    |                                                         |    |            |  |  |  |  |  |
| looutions.                                                                                                    |                                                         |    |            |  |  |  |  |  |
| Last Updated 3 mor                                                                                                    | iths ago                                                |    | <b>,</b> 0 |  |  |  |  |  |
| Last Updated 3 mor                                                                                                    | nths ago<br>view                                        |    | • •        |  |  |  |  |  |
| Last Updated 3 mor<br>Neutral Survey Rev<br>Open Main<br>Copen Main<br>About BDP<br>The BDP team is                                                                                                    | view<br>3.0<br>uptown<br>s great, thank you             | 1  | • •        |  |  |  |  |  |
| Last Updated 3 mor<br>Neutral Survey Rev<br>Open Main<br>Main<br>Main<br>About BDP<br>The BDP team is<br>Last Updated 3 mor                                                                                                    | view<br>3.0<br>uptown<br>s great, thank you             | 1  | •••        |  |  |  |  |  |
| Last Updated 3 mor<br>Neutral Survey Rev<br>Open Main<br>Main<br>Main<br>The BDP team is<br>Last Updated 3 mor<br>None Manual Entry                                                                                                    | view<br>3.0<br>uptown<br>s great, thank you<br>oths ago | 1  | •••<br>()  |  |  |  |  |  |
| Last Updated 3 mor<br>Neutral Survey Rev<br>Open Main<br>Main<br>Mai | view<br>3.0<br>uptown<br>s great, thank you<br>iths ago | ı! |            |  |  |  |  |  |

Access all tickets on your mobile device

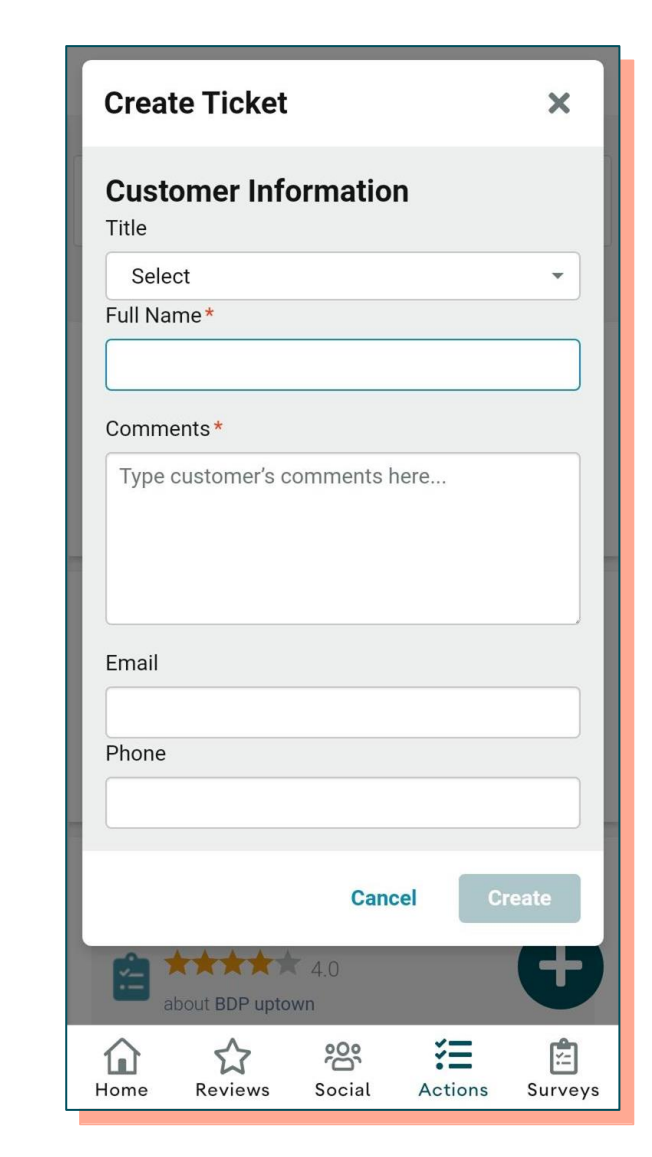

Create tickets in the moment to ensure customer resolution

# Mobile App (E-REP & VoC Survey)

Quick Start Guide

#### **Help Centre**

 For further information on the Reputation Mobile App, simply type in 'app' to the Help Centre search

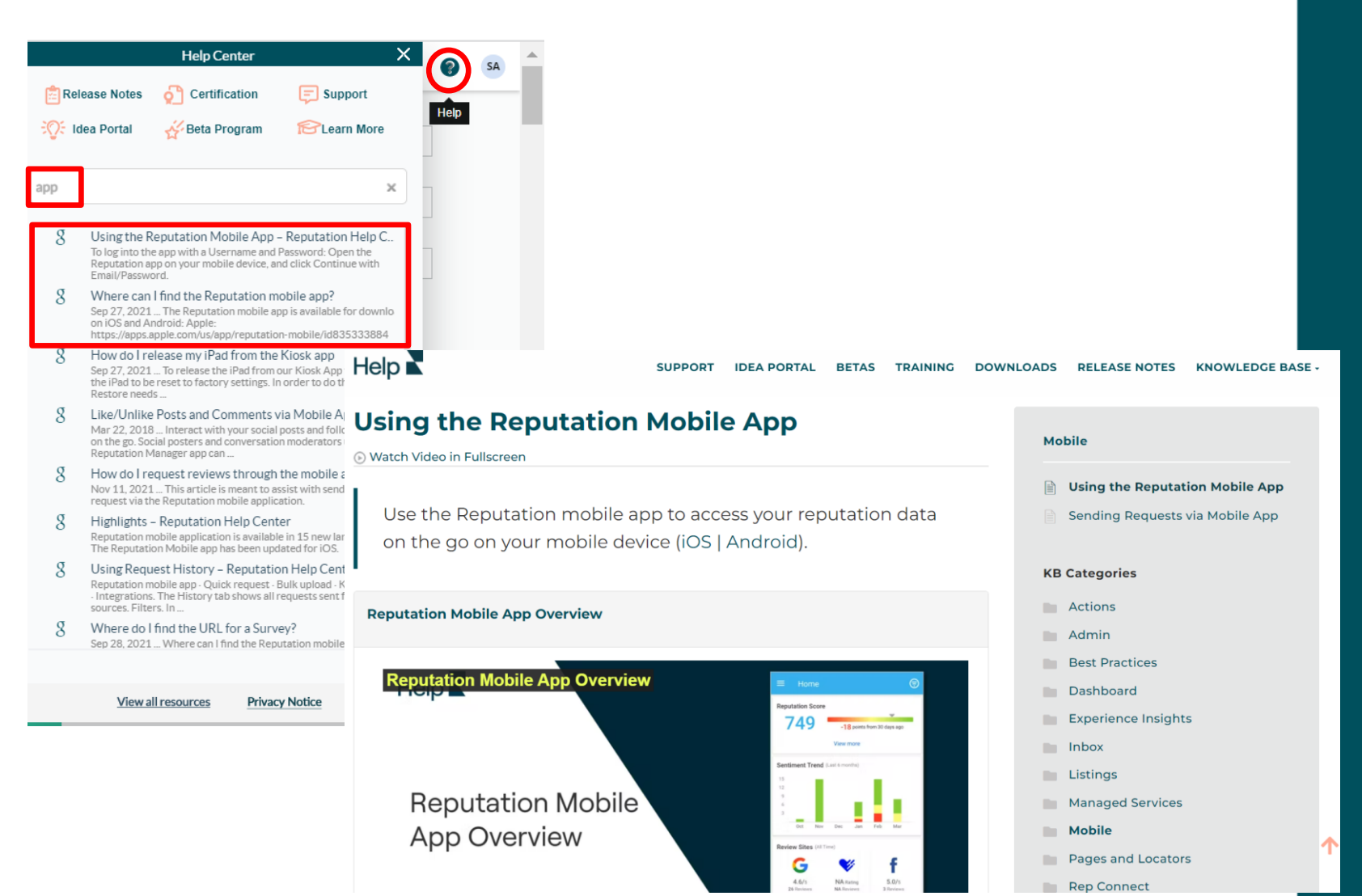

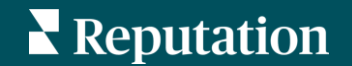

## **Dual Elements** E-REP & VoC Survey

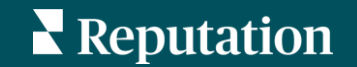

## Dashboards E-REP & VoC Survey

# Dashboards (E-REP & VoC Survey)

Quick Start Guide

 There are a number of pre-defined E-REP and VoC Survey Dashboards that have been created for you

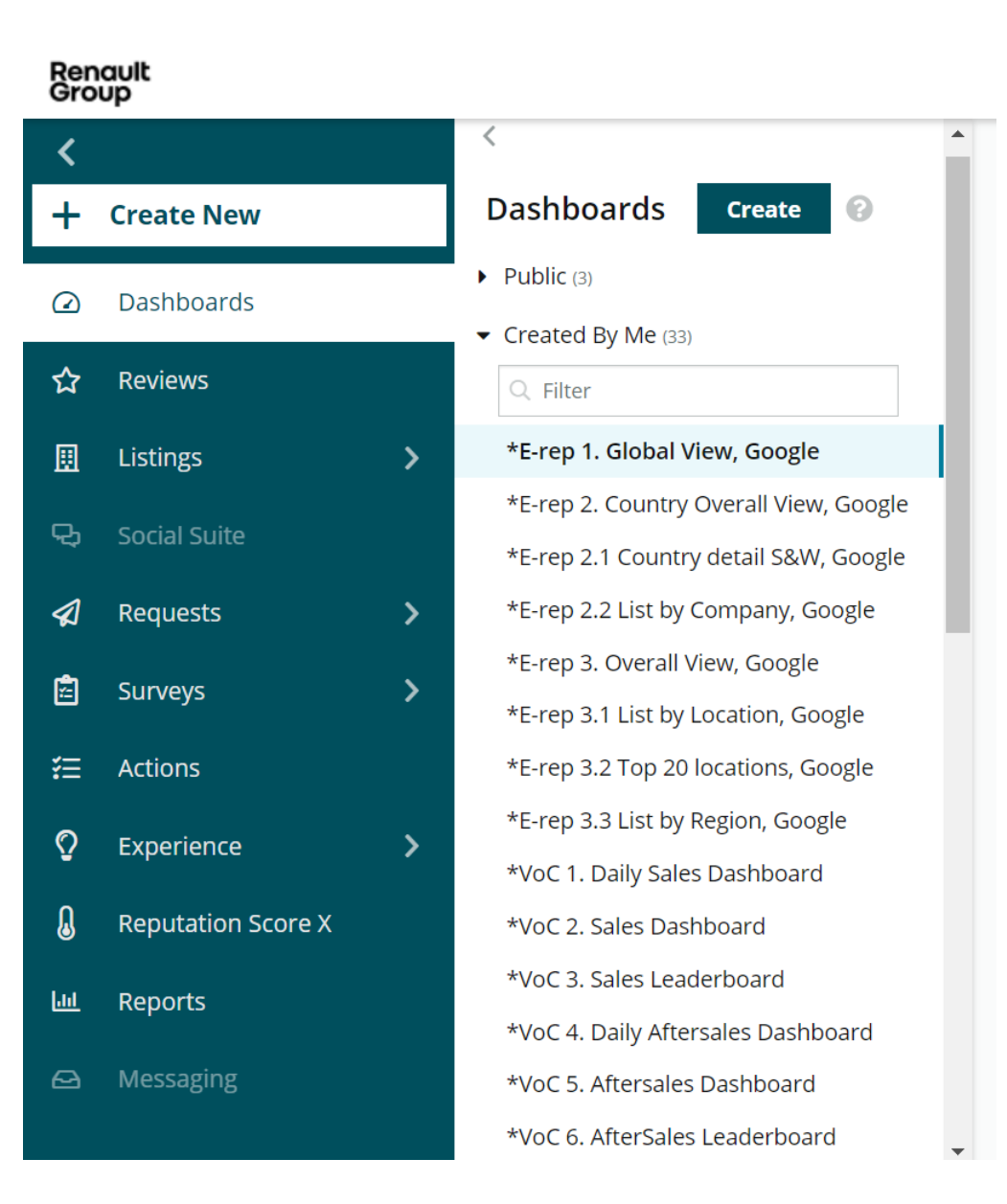

## Dashboards (E-REP & VoC Survey)

Quick Start Guide

This slide should be adapted per country by country team

- You can focus on a certain level by using the filters (e.g. by brand, by dealer ID, by location, ...)
- Filters are supplied with data from Renault Group network structure.
- The filters showed depends on each user authorized scope.
- E-rep = all will show all locations ; E-rep = yes is used to focus on e-reputation scope.
- A filter on data range is also available.

| COUNTRY              |   | CITY              |   | LOCATION          |   | BRAND                |   | DEALER-ID     | COUNTRY-CLUSTER    |
|----------------------|---|-------------------|---|-------------------|---|----------------------|---|---------------|--------------------|
| All                  | • | All               | • | All               | • | All                  | • | All           | All                |
| RENAULT-BU-CLUSTER   |   | DACIA-BU-CLUSTER  |   | ALPINE-BU-CLUSTER |   | CONTRACT-LEVEL       |   | REGION        | DACIA-REGION       |
| All                  | • | All               | • | All               | • | All                  | • | All           | All 👻              |
| ZONE                 |   | COMPANY           |   | SALES-ACTIVITY    |   | AFTER-SALES-ACTIVITY |   | SALES-REGION  | AFTER-SALES-REGION |
| All                  | • | All               | • | All               | • | All                  | • | All           | All                |
| BIZ-MANAGER-RENAULT  |   | BIZ-MANAGER-DACIA |   | MANAGING-DEALER   |   | MQK                  |   | CONTRACT-TYPE | EREP               |
| All                  | • | All               | • | All               | • | All                  | • | All           | All 👻              |
| LOCAL-CLASSIFICATION |   | AFS-MANAGEMENT1   |   | AFS-MANAGEMENT2   |   | DATE RANGE           |   |               |                    |
| All                  | • | All               | • | All               | • | Current Quarter      | • |               |                    |
## Dashboards (VoC Survey)

Quick Start Guide

- For VoC Survey there are 2 x Sales Dashboards and 2 x Aftersales Dashboards
- The Daily Dashboards (1 and 4) provide a snapshot of the feedback that you received the previous day. These should be accessed **daily** in order to address any poor customer experiences
- VoC Sales Dashboards 2 and 5 provide a more detailed view of your performance for the current quarter:
  - Average ratings
  - Trends
  - Hot Alerts overview
  - Top Box trends (% of customers who gave 5 stars)
  - Performance by question
  - Strengths and weaknesses
  - Comments

## Dashboards (E-REP)

Quick Start Guide

This slide should be adapted per country by country team

### For E-REP, reference Dashboards shows key data :

- Star rating and response rate
- Review volume
- Review split (positive / neutral / negative) –
- Response time
- Reputation score

Colour code for the review split (%) :

Positive reviews (4-5 stars) : xx% Neutral reviews (3 stars) : xx% Negative reviews (1-2 stars) : xx%

They are available on your overall scope or split per level (by region, ... by dealer ID, by location)

They also show useful additional data :

- Competition comparison
- Top topics
- Response rate per sentiment (positive / neutral / negative reviews)

### Dashboards (E-REP & VoC Survey)

**Quick Start Guide** 

- The Dashboards available to you will depend on your user profile
- Clicking on the ellipsis (the 3 vertical dots on the right-hand side of the web page) gives you a number of additional options e.g., downloading or scheduling by email

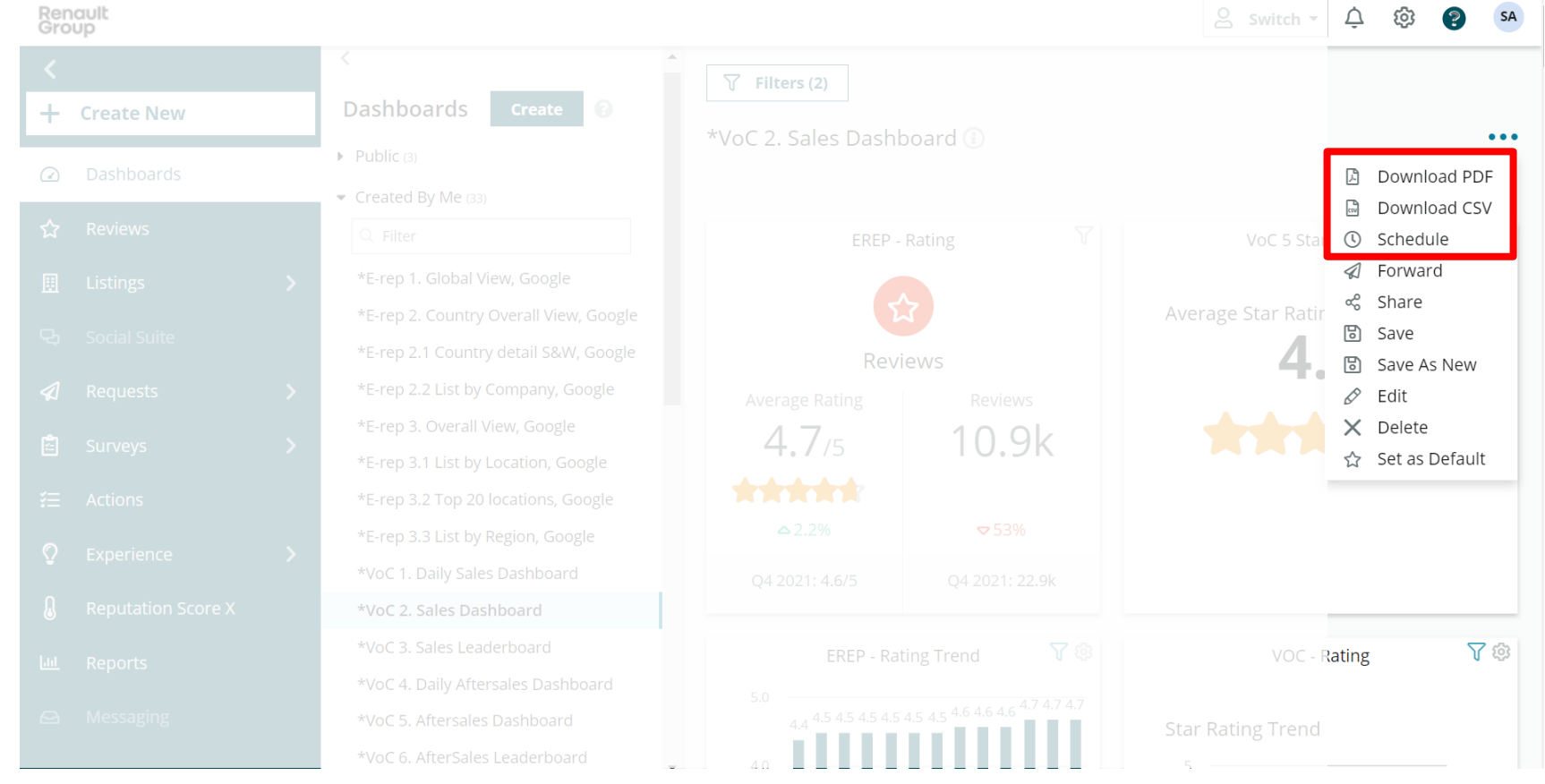

© Reputation. Confidential and Proprietary.

### **Exports** (E-REP & VoC Survey)

Quick Start Guide

- For the moment, downloading Dashboards and Reports is only available in PDF or CSV (universal data format)
- Functionality is being developed to enable the capability to download into Excel format
- For the moment it is available in beta test version for a limited number of users.
- More info will be communicated separately. Please ask you usual E-REP/VoC for updates

## Dashboards (E-REP & VoC Survey)

Quick Start Guide

Country decision : to remove or keep this slide in the dealer guide. More details about adapting dashboards will be sent to country teams.

Dashboards is included within the Help Centre menu and there are number of useful sub sections on this topic:

| H      | HelpCenter                                    | ~ | Dash   |
|--------|-----------------------------------------------|---|--------|
|        | 🖹 Release Notes 🛛 👌 Certification 🛛 🗐 Support |   |        |
|        | Search for a resource                         |   | E      |
| e<br>S | Dashboard +                                   |   | E      |
| 2      | Reviews +                                     |   | Ξ      |
|        | Requests +                                    |   | Revie  |
|        | Surveys +                                     |   | Requ   |
|        | Social +                                      |   | Listir |
|        | Experience +                                  |   | LISUI  |
|        | Reputation Score and Reports +                |   | Surve  |
|        | Actions +                                     | _ | Socia  |
|        | Best Practices +                              |   | Expe   |
|        |                                               |   | Repu   |

| Dashbo   | ard                    | - |
|----------|------------------------|---|
|          | Platform Overview      |   |
| ≡        | Dashboard Overview     |   |
| Ξ        | Customizing Dashboards |   |
|          | Managed Services       |   |
| Reviews  | 5                      | + |
| Request  | .s                     | + |
| Listings |                        | + |
| Surveys  |                        | + |
| Social   |                        | + |
| Experie  | nce                    | + |
| Reputat  | ion Score and Reports  | + |

- We recommend focusing on adapting existing Dashboards or using the pre-defined ones to start with
- When you're comfortable with the platform and the data, then you can start creating / customizing Dashboards tailored to your specific needs

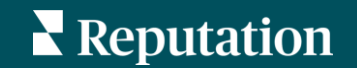

# E-REP & VoC Survey

Quick Start Guide

count once.

- This is based on **both** your **E-REP** and **VoC Survey** feedback (it combines the two)
- Only feed-back with **comments** are taken into account here.
- The 'Summary' tab shows your comment volume by channel, your sentiment score and your sentiment by 'Source' (E-REP only)
- If a customer completes a VoC survey then post the same comment on Google, it will only

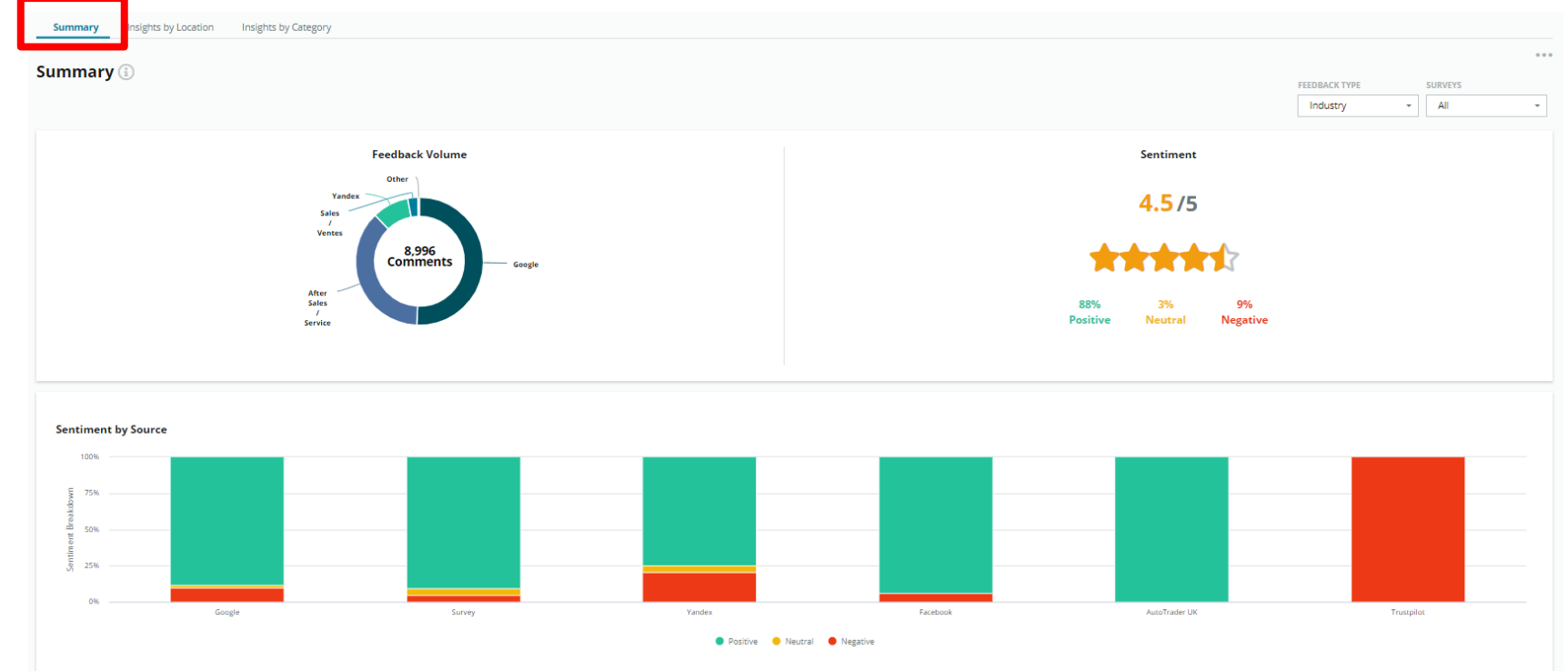

### Insights by location

 This is based on both your E-REP and VoC Survey comments (it combines the two)

**Quick Start Guide** 

You can change the criteria of the information provided by selecting different options in the drop downs

| Summary | Insights by Location                                                         | nsights by Category  |         |                         |                      |     |
|---------|------------------------------------------------------------------------------|----------------------|---------|-------------------------|----------------------|-----|
| nsights | s by Location                                                                |                      | FEEDBAG | CK TYPE Stry            | SURVEYS              | ••• |
| Sentime | ent by Location                                                              | Group by: Location 🝷 | Hide    | locations with fewer th | าan 10 comments      | •   |
| Rank    | (i) Location                                                                 | (i) Rating           | \$      | Rating Change           | ③ Feedback<br>Volume | AD  |
| 1       | RENAULT AUBAGNE -RRG - RENA<br>00000059<br>Customer Service Sales<br>Pricing | AULT -<br>5.0 /5     |         | _                       | 10                   |     |
| 2       | AUTOSAE, S.A.U DACIA - PINTO<br>Customer Service Sales<br>Service            | 5.0 /5               |         | -                       | 31                   |     |

**Quick Start Guide** 

### Insights by category

- This is based on both your E-REP and VoC Survey comments (it combines the two)
- This enables you to drill down into your performance. Many elements are clickage to deepdive with a focus by location, time evolution and view the customer quotes.

| Filters (1)                     |                         |                               |                                                                                                    |             |                   |            |                      |
|---------------------------------|-------------------------|-------------------------------|----------------------------------------------------------------------------------------------------|-------------|-------------------|------------|----------------------|
| Summary Ir                      | nsights by Location     | Insights by Category          |                                                                                                    |             |                   |            |                      |
| aighte bu                       | Catagowy                |                               |                                                                                                    |             |                   |            |                      |
| signts by                       | Category                |                               | FEEDBACK TYPE                                                                                               |             | SURVEYS           |            |                      |
|                                 |                         |                               | Industry                                                                                                    | •           | All               | •          |                      |
| Strengths & W                   | /eaknesses 🚯            |                               |                                                                                                    |             | Indust            | ry Average |                      |
| Strengths<br>Categories with th | e highest positive impa | ct on the average star rating |                                                                                                    |             |                   |            |                      |
|                                 |                         |                               |                                                                                                    |             |                   |            | Sentimen             |
| Customer Se                     | rvice 🗊                 | 92                            | <ul> <li>très professionnel Fusible<br/>réception parfait.</li> </ul>                                       | commandé    | et appel dès la   |            |                      |
| Category                        |                         |                               | <ul> <li>They are all very knowledge</li> </ul>                                                             | eable and p | oolite.           |            | Category             |
| Sentiment                       | 0                       | 88100                         | Mais je n'ai toujours pas de                                                                                | e réponse a | u problème.       |            |                      |
| Mentions 🔅                      | 3,032 Reviews and       | Surveys                       | <ul> <li>On travail de qualite, une a</li> <li>explication claire sur la rév<br/>professionnel .</li> </ul> | ision de mo | on véhicule et tr | rès        |                      |
| Impact                          | <b>☆ +0.17</b>          |                               |                                                                                                    |             |                   |            | Custome<br>Service 🔅 |
|                                 |                         |                               |                                                                                                    |             |                   |            |                      |

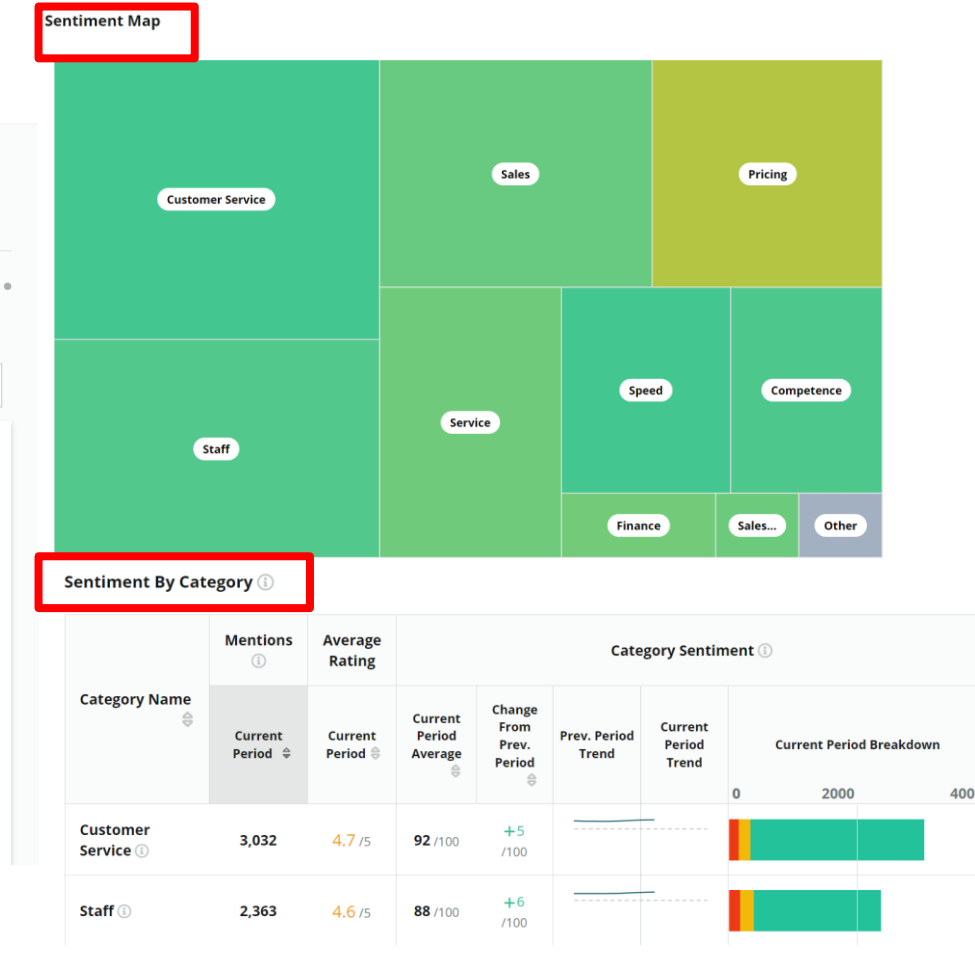

© Reputation. Confidential and Proprietary.

**Quick Start Guide** 

| DBACK TYPE SUF             | RVEYS             | ]                 |               |                       |                       | •••                            |
|----------------------------|-------------------|-------------------|---------------|-----------------------|-----------------------|--------------------------------|
| Domain                     | Mentions 🚯        | Share of<br>Voice | Avg. Rating   | C                     | Compare to Industry   |                                |
| Expand Collapse<br>All All | Negative Positive | Volume            |               |                       | Negative Positive     | - •                            |
| All                        | 1,856 15.6k       |                   | <b>4.5</b> /5 |                       |                       |                                |
| Staff                      | 889 6,627         | ZZ)               | <b>4.5</b> /5 | Staff (1)             | 889 6,627             | <b>4.5</b> /5<br><b>4.6</b> /5 |
| Transaction                | 735 6,162         |                   | <b>4.5</b> /5 | Sales (i)             | 293 1,755             | <b>4.4</b> /5                  |
| Satisfaction               | 147 2,356         |                   | <b>4.7</b> /5 | Service ①<br>People ③ | 234 1,367<br>94 1,067 | <b>4.3</b> /5<br><b>4.6</b> /5 |
|                            |                   |                   |               | Finance 🕄             | 49 274                | <b>4.3</b> /5                  |

### **Explorer**

- Enables you to compare performance against the industry
- Again, through the drop downs you can select the specific criteria that you want to see
- To compare to industry, please tick the 'compare to industry' box

Quick Start Guide

this topic:

### Experience is listed within the Help Centre menu and there are number of useful sub sections on

| Help Center                          | ×       | Reviews                      | + |
|--------------------------------------|---------|------------------------------|---|
| Release Notes 🛛 🕎 Certification      | Support | Requests                     | + |
| Search for a resource                |         | Listings                     | + |
| Dashboard                            | +       | Surveys                      | + |
| Reviews<br>Requests                  | + +     | Social                       | + |
| Listings                             | +       | Experience                   | - |
| Surveys                              | + +     | Experience Overview          |   |
| Experience                           | +       | Experience Insights          |   |
| Reputation Score and Reports Actions | + +     | Reputation Score and Reports | + |
| Admin                                | +       |                              | 1 |
| Best Practices                       | +       | Actions                      | + |
|                                      |         | Admin                        | + |

There's lots of information within the 'Experience' section of the platform. Please take some time to understand this in detail

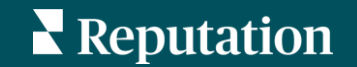

### Reports E-REP & VoC Survey

### **Reports** (E-REP & VoC Survey)

### Quick Start Guide

© Reputation. Confidential and Proprietary.

|                            |                                    |                                                     |                         | e Swi         | tch 👻 🗘  | 戀 💡             | SA       |          |                  |
|----------------------------|------------------------------------|-----------------------------------------------------|-------------------------|---------------|----------|-----------------|----------|----------|------------------|
| <                          | Filters (1)                        |                                                     |                         |               |          |                 |          |          |                  |
| Reports Create             | Executive Summ                     | arv Report 🗊                                        |                         |               |          |                 |          |          |                  |
| ▼ Summary (2)              |                                    |                                                     |                         |               |          |                 |          |          |                  |
| Executive Summary Report   |                                    |                                                     | Year-To-Date Su         | mmary         |          |                 |          |          |                  |
| Quick Summary Report       |                                    |                                                     |                         |               |          |                 |          |          |                  |
| Reviews (13)               | Total Revie                        | WS                                                  | Overall Rat             | ing           | Reputat  | tion Score      | 人稔       |          |                  |
| Requests (4)               | 18.9k                              | <b>K</b>                                            | <b>4.6</b> /5           |               | 429      | <b>)</b> /1,000 |          |          |                  |
| Listings (4)               | 8% Negative   3% N<br>89% Positive | leutral <sub>l</sub><br>e                           |                         |               |          |                 |          |          |                  |
| Surveys (12)               |                                    |                                                     |                         |               |          |                 | _        |          |                  |
| Surveys 3.0 (15)           |                                    |                                                     | All Time Sum            | nary          |          |                 |          |          |                  |
| • Experience (11)          | Tatal Davis                        |                                                     | O                       |               | Deventer |                 | 70       |          |                  |
| • Competitive Insights (2) | Total Revie                        | WS .                                                | Overall Rat             | .ng           | Reputa   | tion Score      |          | Switch 🔻 | ¢ 🕸 🕄            |
| Reputation Score (9)       | All Time                           | At Start                                            | All Time                | At Start      | All Time | At Star         |          |          |                  |
| Actions (20)               | 1.26m 1                            | .07m                                                | 4.2                     | 4.2           | 429      | 538             |          |          |                  |
| Admin (1)                  | 13%   7%   1<br>80%                | 3%   8%  <br>79%                                    |                         |               |          |                 |          |          | Download PDE     |
| Created By Me (34)         |                                    |                                                     |                         |               |          |                 | - 1      |          | Download CSV     |
| Shared With Me (9)         | •                                  |                                                     | Quarterly Sum           | mary          |          |                 |          |          | Schedule         |
|                            |                                    | г                                                   | otal Reviews            |               |          | Overall Ra      | ting     | Reputat  |                  |
|                            |                                    |                                                     | 18.9k                   |               |          | <b>4.6</b> /5   | 5        | 429      | ☆ Set as Default |
|                            |                                    | 8% Negativ                                          | e   3% Neutral   89% Po | sitive        |          |                 |          |          |                  |
|                            |                                    |                                                     |                         |               | A        | All Time Sum    | imary    |          |                  |
|                            |                                    |                                                     |                         |               |          |                 |          |          | 7                |
|                            |                                    | T                                                   | otal Reviews            |               |          | Overall Ra      | ting     | Reputat  | tion Score       |
|                            |                                    | All Time                                            | Ats                     | itart         | All Time | 2               | At Start | All Time | At Start         |
|                            |                                    | <b>1.26n</b><br>13% <sub>1</sub> 7% <sub>1</sub> 80 | <b>1.0</b>              | 7m<br>%   79% | 4.2      |                 | 4.2      | 429      | 538              |
|                            |                                    |                                                     |                         |               |          |                 |          |          |                  |

- There are several Reports already available (covering both E-REP and VoC Survey)
- The Reports available to you will depend on your user profile
- Clicking on the ellipsis (the 3 vertical dots on the righthand side of the web page) gives you a number of additional options e.g., to download or schedule by email

7¢

Confidential C

### **Reports** (E-REP & VoC Survey)

Quick Start Guide

Reports is listed within the Help Centre menu (alongside Reputation Score) and there are number of useful sub sections on this topic:

| Release Notes Certification   Sappo   Search for a resource   Dashboard   Reviews   Requests   Listings   Surveys   Social   Experience   Reputation Score and Reports   Actions   Admin |    |
|----------------------------------------------------------------------------------------------------|----|
| Search for a resource<br>Dashboard<br>Reviews<br>Requests<br>Listings<br>Surveys<br>Social<br>Experience<br>Reputation Score and Reports<br>Actions                                      | rt |
| Dashboard<br>Reviews<br>Requests<br>Listings<br>Surveys<br>Social<br>Experience<br>Reputation Score and Reports<br>Actions                                                               |    |
| Dashboard Reviews Requests Listings Surveys Social Experience Reputation Score and Reports Actions Admin                                                                                 |    |
| Reviews Requests Listings Surveys Social Experience Reputation Score and Reports Actions Admin                                                                                           | +  |
| Requests Listings Surveys Social Experience Reputation Score and Reports Actions Admin                                                                                                   | +  |
| Listings<br>Surveys<br>Social<br>Experience<br>Reputation Score and Reports<br>Actions<br>Admin                                                                                          | +  |
| Surveys<br>Social<br>Experience<br>Reputation Score and Reports<br>Actions<br>Admin                                                                                                    | +  |
| Social<br>Experience<br>Reputation Score and Reports<br>Actions<br>Admin                                                                                                    | +  |
| Experience<br>Reputation Score and Reports<br>Actions<br>Admin                                                                                                    | +  |
| Reputation Score and Reports Actions Admin                                                                                                    | +  |
| Actions Admin                                                                                                    | +  |
| Admin                                                                                                    | +  |
|                                                                                                    | +  |
| Best Practices                                                                                                    | +  |
|                                                                                                    |    |

| Dashbo   | ard                       | + |
|----------|---------------------------|---|
| Review   | 5                         | + |
| Reques   | ts                        | + |
| Listings |                           | + |
| Surveys  | ;                         | + |
| Social   |                           | + |
| Experie  | nce                       | + |
| Reputat  | ion Score and Reports     | - |
| ≡        | Reports Overview          |   |
| ≣        | Creating New Reports      |   |
| Ξ        | Using Competitive Reports |   |
| Actions  |                           | + |

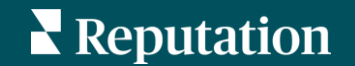

## **E-REP Only Elements**

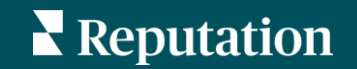

### Reviews E-REP

Quick Start Guide

• This section of the platform provides a summary of your **online reviews** for the current quarter:

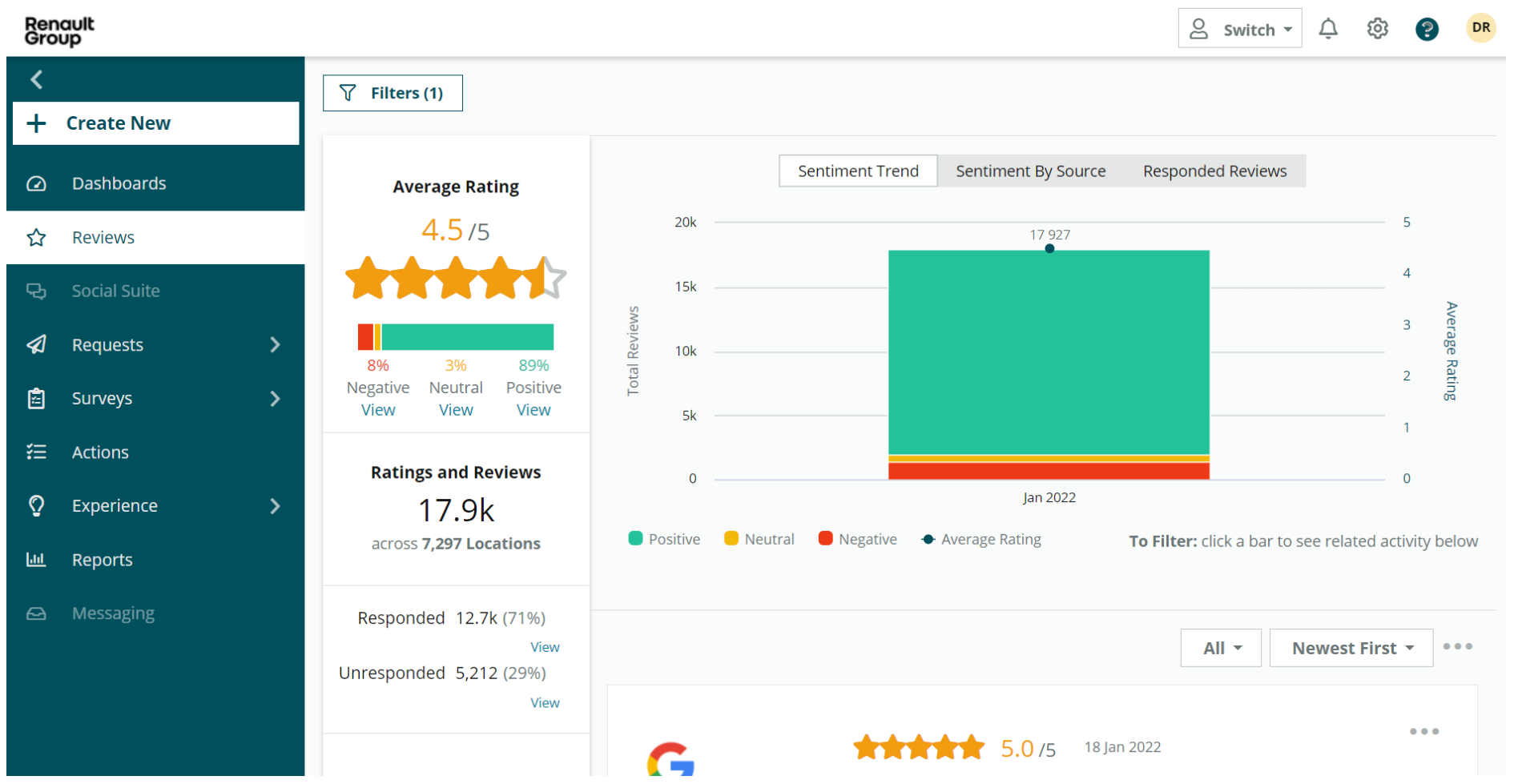

© Reputation. Confidential and Proprietary.

**Quick Start Guide** 

### **Responding to Reviews**

•

•

•

Once notifications are set-up (by NSC or by user) you are automatically notified when a customer review requires your attention (new or updated)

Helps ensure that no customer is ignored

 You can check your notifications within your user profile

- Response templates (macros) enable you to respond with a professional and consistent 'tone of voice'
- Reduces the effort to respond

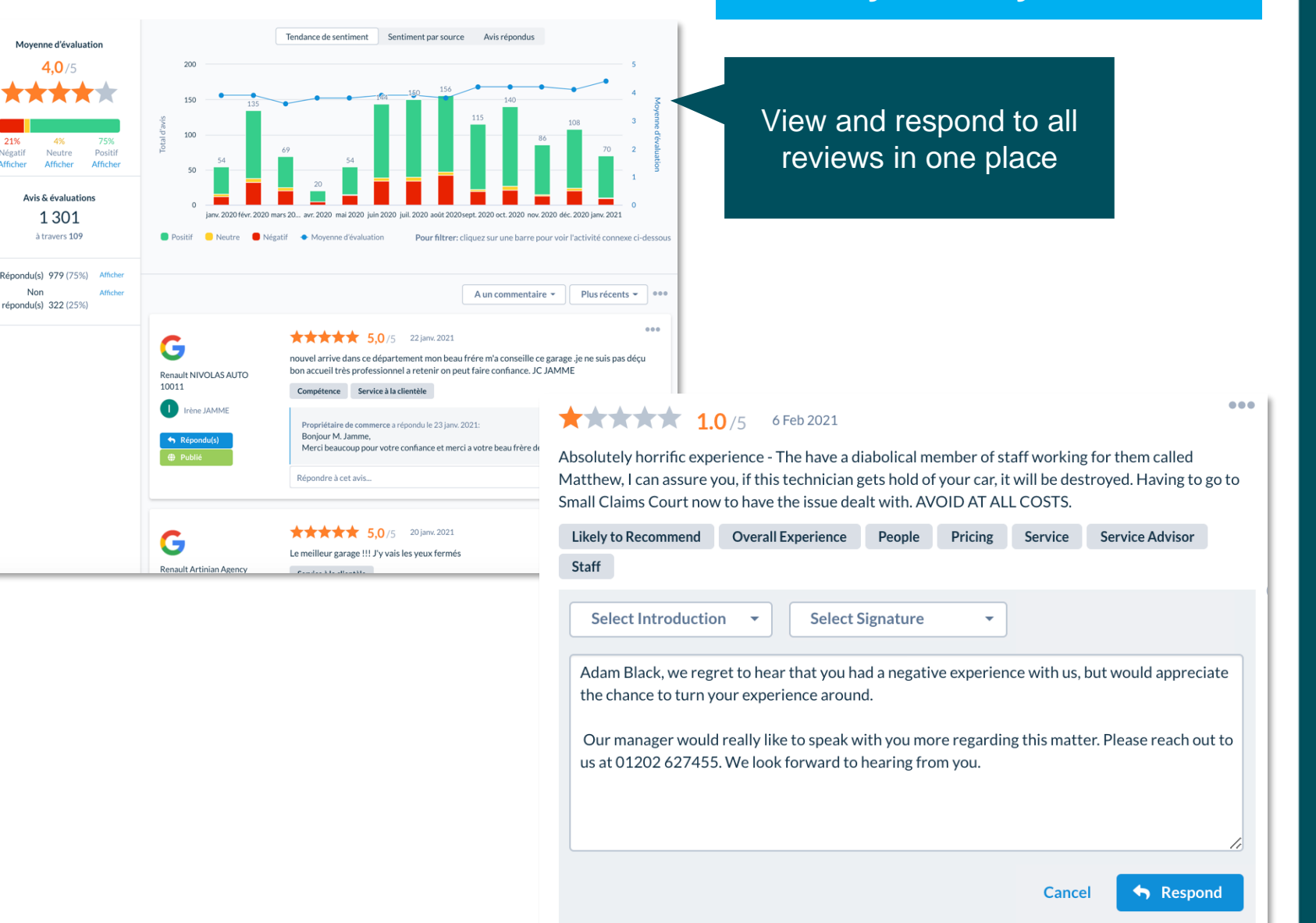

### This slide should be adapted per country by country team

**Quick Start Guide** 

### **Competitive Reporting**

- The scope is for each dealer to have 2 local competitors of set brands defined by Corporate and each NSC
- Monitoring star rating, sentiment, review volume and Rep score, the Dashboard allows you to compare these competitor data points with your own

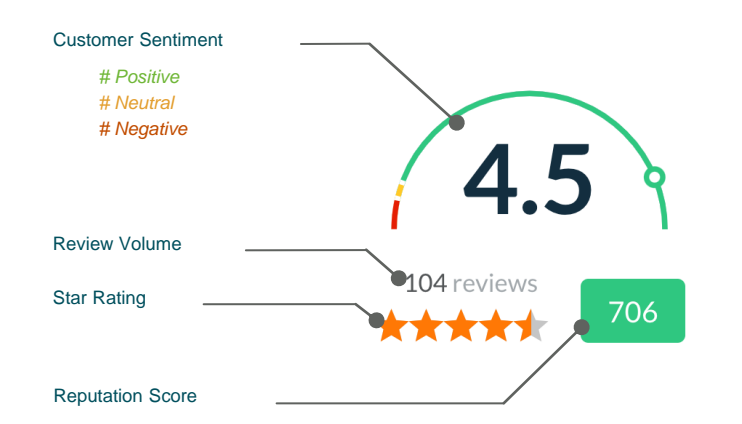

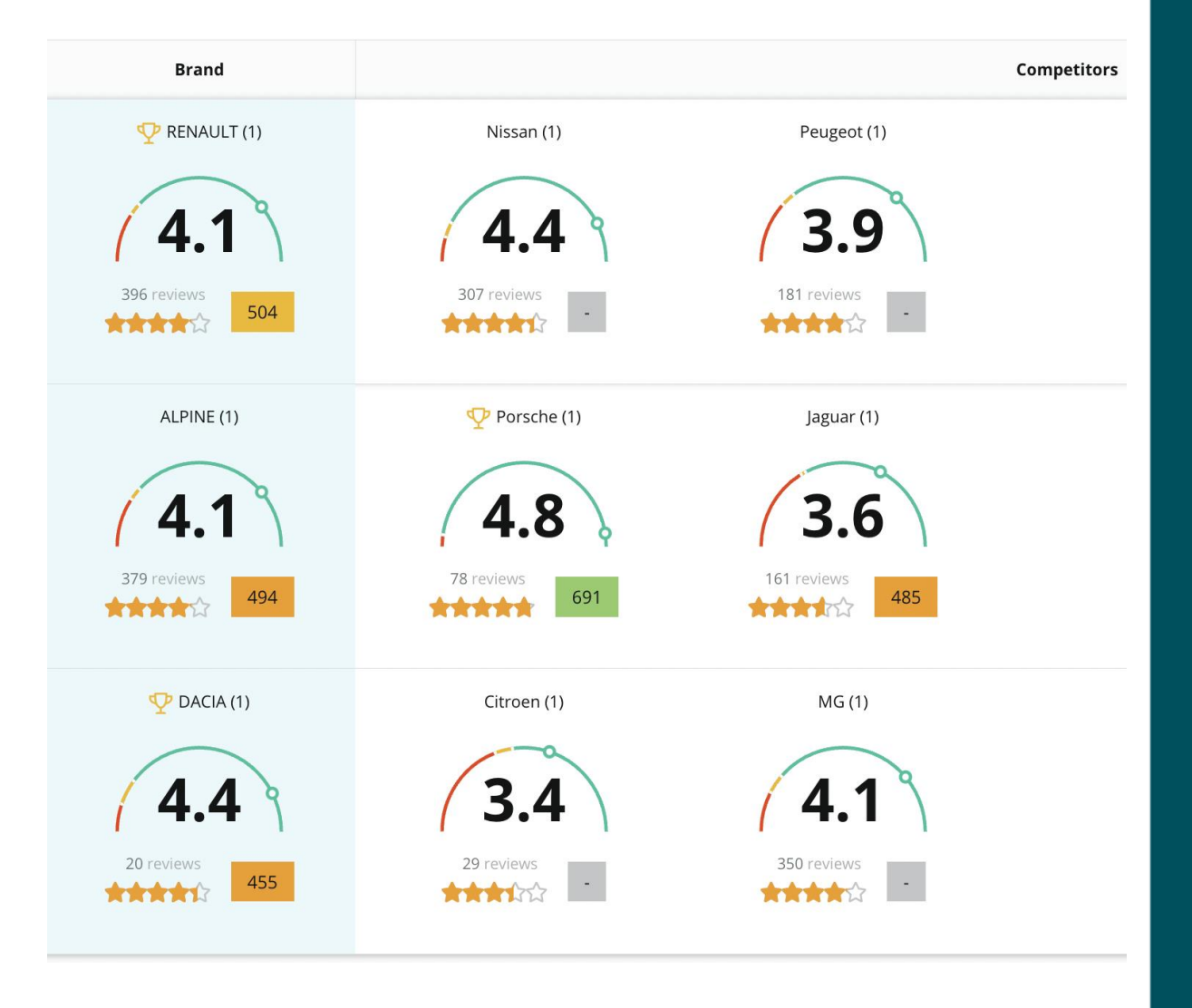

**Quick Start Guide** 

**Competitive Reporting** 

### NOTE:

- Competitive Reporting can be viewed at any level of the network structure e.g., Country, Company, ... or Location. It is also available within Reports under the Competitive Insights section
- Implementation and ongoing management of competitors is handled by each country NSC

Quick Start Guide

Reviews is listed within the Help Centre menu and there are number of useful sub sections on

+

+

+

+

+

+

+

| this topic: | Help Center                     | ×       | Dashboard                    |
|-------------|---------------------------------|---------|------------------------------|
|             | Release Notes 🛛 헌 Certification | Support |                              |
|             |                                 |         | Reviews                      |
|             | Search for a resource           |         | Reviews Overview             |
|             | Dashboard                       | +       | Responding to Reviews        |
|             | Reviews                         | +       | Managing Reviews             |
|             | Requests                        | +       |                              |
|             | Listings                        | +       | Requests                     |
|             | Surveys                         | +       | Listings                     |
|             | Social                          | +       |                              |
|             | Experience                      | +       | Surveys                      |
|             | Reputation Score and Reports    | +       | Social                       |
|             | Actions                         | +       |                              |
|             | Admin                           | +       | Experience                   |
|             | Best Practices                  | +       | Reputation Score and Reports |
|             |                                 |         | Actions                      |

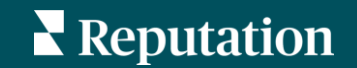

### Listings E-REP

## Listings (E-REP)

**Quick Start Guide** 

This area of the platform shows basic level statistics regarding your Google 'Listing' performance:

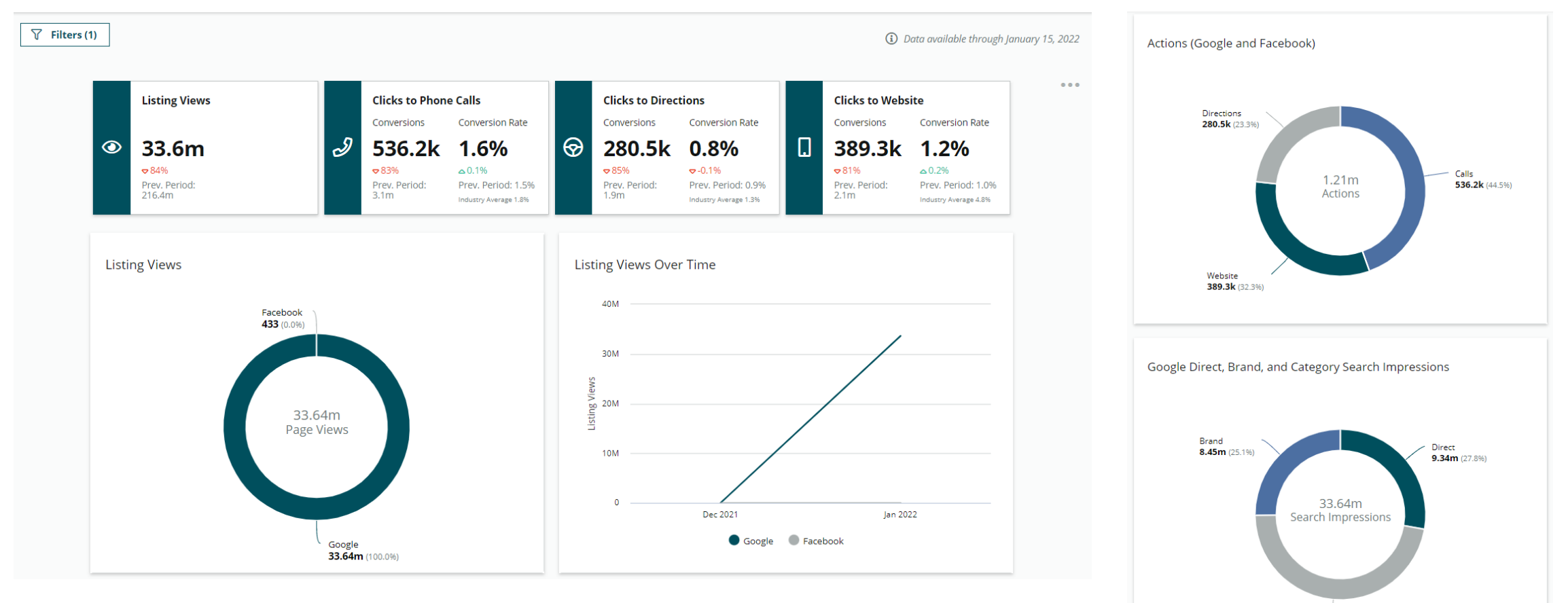

For more information about this topic, go to the Help Center: Listing / Managing Listing Performance.

© Reputation. Confidential and Proprietary.

Category 15.85m (47.1%)

#### © Reputation. Confidential and Proprietary.

| Confident | al C |
|-----------|------|

Listings is listed within the Help Centre menu and there are number of useful sub sections on this

| × Listings | Help Center                   |
|------------|-------------------------------|
| 🛒 Support  | Release Notes 🔗 Certification |
| ≣          |                               |
|            | Search for a resource         |
| + 🔳        | Dashboard                     |
| +          | Reviews                       |
| +          | Listings                      |
| +          | Surveys                       |
| +          | Social                        |
| + 🗉        | Experience                    |
| +          | Actions                       |
| +          | Admin                         |
| + 🔳        | Best Practices                |
|            |                               |

| Listings |                                |
|----------|--------------------------------|
| ≣        | Listings Overview              |
| ≘        | Managing Listings Performance  |
| ≣        | Listings Conversion Calculator |
| ≣        | Auditing Listings (Summary)    |
| ≣        | Auditing Listings (Locations)  |
| ≣        | Using Publisher Suggestions    |
| ≣        | Managing Duplicate Listings    |
| ≣        | Editing Profiles               |
| ≣        | Google Q&A                     |
| ≣        | Rich Content                   |
| Ξ        | Publishing GMB Posts           |
| Ξ        | Business Listings Template     |

### Listings (E-REP) Quick Start Guide

topic:

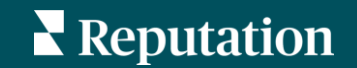

### **Reputation Score X** E-REP

## **Reputation Score X** (E-REP)

**Quick Start Guide** 

- A global metric for e-reputation, automatically calculated using several underlying factors
- Reputation Score has been found to correlate with car sales

| Reputation Score Components             |         |         |                                       |       | <ol> <li>Data generated</li> </ol> | as of 01/17/22 |
|-----------------------------------------|---------|---------|---------------------------------------|-------|------------------------------------|----------------|
| Reputation Score                        | Poor    | Fair    | Your Score<br>429<br>Average          | Good  | Excellent                          | 1,000          |
| <b>429</b> 430 (1 pts) 30 days ago: 428 | 100 200 | 0 300 4 | 00 500 600<br>Industry Average<br>542 | 700 ε | 800 900<br>Best In Class<br>886    |                |

 $\rightarrow$  For more information, a link is available here: How is Reputation Score calculated?

All this is available at any level of the structure (e.g. Brand, Country, Region, ... Dealer, Location)

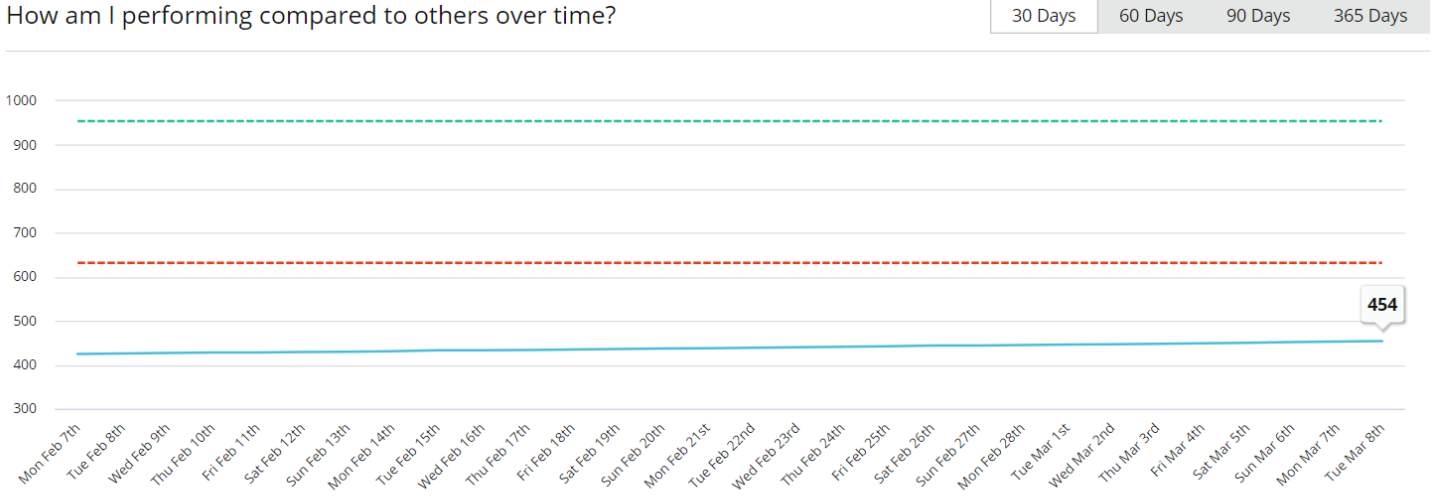

It also shows how you compare ۲ to automotive industry and Best In Class, now and in the past evolution

30 Davs

60 Davs

90 Dave

365 Day

## **Reputation Score X** (E-REP)

**Quick Start Guide** 

Many useful insights, action oriented ۲

How have my locations been performing in the past 30 Sort By: Reputation Score days?

 $\equiv 0 \, \text{pts}$ 

 $\equiv 0 \text{ pts}$ 

Rep

Wh

88% •

18%

| P Highest Reputat | ion Score  | S               | ▲ Lowest Reputation Scor | es |
|-------------------|------------|-----------------|--------------------------|----|
| Location aaa      | 897        | <b>↑</b> 20 pts | Location yyy 🔒 100       | ,  |
| Location bbb      | <b>874</b> | <b>↑</b> 10 pts |                          |    |
| Location ccc      | 856        | <b>↑</b> 22 pts | Location zzz 8 100       | 1  |

The 'Components' section provides the detail behind your Rep Score. Detailing where you're strong and also where you need to focus

What has impacted your Reputation Score since 30 days ago?

|                                                  | Positive Impact                                                                                                    | :                                                                                                    | Score Change | -                                                            |                                                                                                    |  |
|--------------------------------------------------|----------------------------------------------------------------------------------------------------|----------------------------------------------------------------------------------------------------|--------------|--------------------------------------------------------------|----------------------------------------------------------------------------------------------------|--|
|                                                  | Review Recency                                                                                                    |                                                                                                    | 1 pts        |                                                              |                                                                                                    |  |
|                                                  | <b>Review Volume</b>                                                                                                    |                                                                                                    | 1 7 pts      |                                                              |                                                                                                    |  |
|                                                  | Star Average                                                                                                    |                                                                                                    | ↑ 6 pts      |                                                              |                                                                                                    |  |
|                                                  | Negative Impac                                                                                                    | t                                                                                                    | Score Change | -                                                            |                                                                                                    |  |
|                                                  |                                                                                                    |                                                                                                    |              |                                                              |                                                                                                    |  |
|                                                  | No negative impac                                                                                                    | t                                                                                                    | -            |                                                              |                                                                                                    |  |
| Score                                            | No negative impac                                                                                                    | t                                                                                                    | -            | <ol> <li>Data ge</li> </ol>                                  | nerated as of 01/17                                                                                                    |  |
| Score                                            | No negative impac                                                                                                    | t                                                                                                    | -            | Data ge     30 Days     60 Days     Component Score     Indu | enerated as of 01/17<br>90 Days 365 Days<br>stry Average ◆ Best in Cl                                                                       |  |
| n Score<br>ors mak                               | No negative impac                                                                                                    | 95%<br>85% 91%                                                                                                    | -            | Data ge     30 Days     60 Days     Component Score     indu | enerated as of 01/17<br>90 Days 365 Days<br>stry Average                                                                                    |  |
| Score<br>ors mak<br>High<br>reput<br>View        | No negative impac<br>Components<br>ke up my Reputation Score?<br>r Average HIGH IMPACT<br>ratings on important sites are critical to your online<br>asion<br>v Details                             | 95%<br>91%<br>75%<br>24 <sup>1</sup> 25 <sup>5</sup> 91%<br>75%<br>24 <sup>1</sup> 25 <sup>5</sup> 25 <sup>5</sup> |              | Data ge     30 Days 60 Days     Component Score      Indu    | 90 Days 365 Days<br>90 Days 365 Days<br>stry Average Dest In Cl<br>889<br>2010 - 100 - 100 - 100 - 100 - 100<br>890 - 100 - 100 - 100 - 100 |  |
| Score<br>irs mak<br>High<br>reput<br>View<br>Rev | No negative impac<br>Components<br>ke up my Reputation Score?<br>r Average HIGH IMPACT<br>ratings on important sites are critical to your online<br>tation<br>v Details<br>view Volume HIGH IMPACT | t<br>95%<br>91%<br>75%<br>25%<br>25%<br>25%<br>25%<br>25%<br>25%<br>25%<br>25%<br>25%<br>2                                                                                                    | -            | Data ge     30 Days 60 Days     Component Score      Indu    | enerated as of 01/17.<br>90 Days 365 Days<br>stry Average Best In Cla<br>889<br>889<br>889<br>889<br>889<br>889<br>889<br>88                |  |

© Reputation. Confidential and Proprietary.

## **Reputation Score Details (E-REP)**

### This slide should be revised / adapted for UK

### **Reputation Score key components**

(by decreasing impact order)

- ★ <u>Star Average</u>
- ★ <u>Review Volume</u>
- ★ Review Response
- ★ Review Recency
- ★ Search Impression
- ★ Review Spread
- ★ Review Length

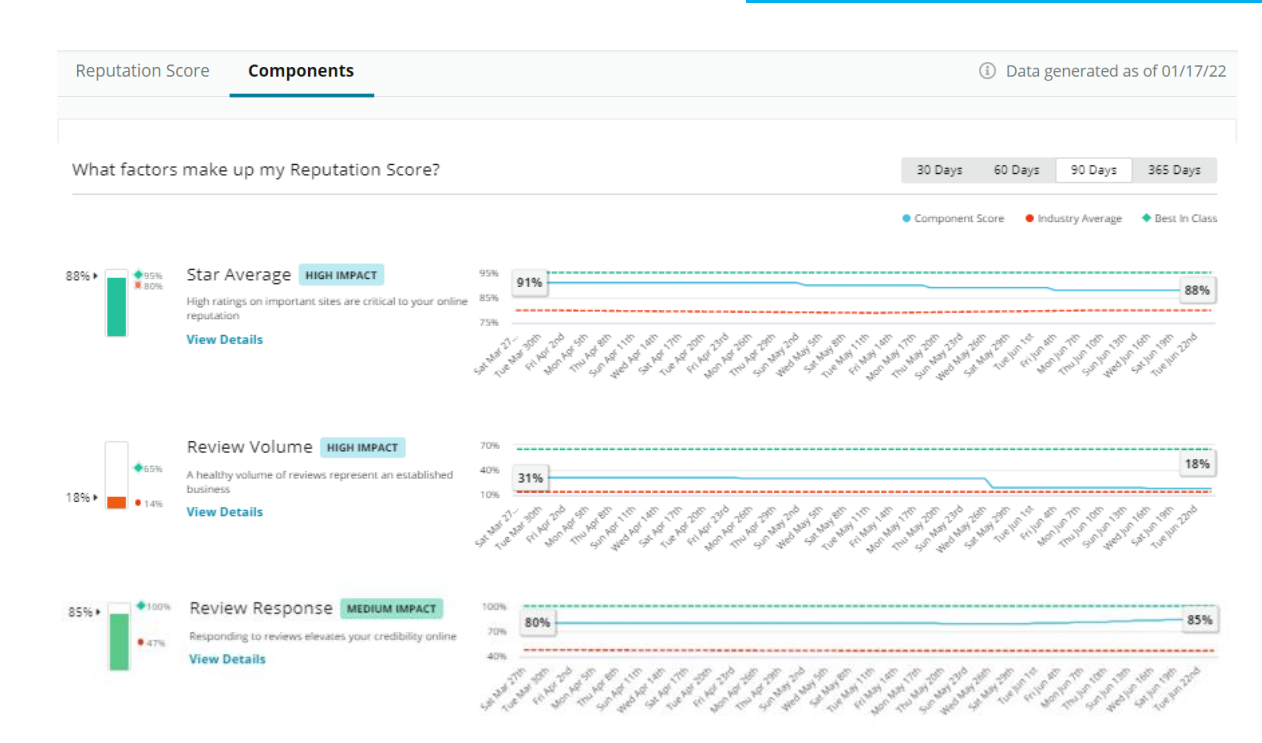

#### Detailed components of the Reputation Score for Renault Group project scope:

\_

- Star Average—Average star rating of reviews with weights assigned to review site popularity and position of the reviews
- Review Volume Total number of reviews across all important major review sites
- Review Recency—Measure of newness of reviews to determine customer activity and engagement
- Review Length—Percentage of total reviews considered long enough to impact customer perception and performance on search engine results pages
- **Review Spread**—Distribution of reviews sites with consideration given to review sites' visibility
- Search Impression How your business appears in search engine results
- **Listing Accuracy (not part of Groupe Renault initial scope)** Measure of the accuracy of the business listings of all locations on major directory sites (GMB & others)
- Review Response—Response rate across major review sites
- Social Engagement (not part of Groupe Renault scope of services) Engaged users on social networks are more likely to convert

### $\rightarrow$ For more info about the components & best practise, click here

## **Reputation Score X** (E-REP)

Quick Start Guide

• At location level (per dealer site & brand), the platform provides a detailed analysis of the evolution, as well as comparisons and advice to improve the Reputation score

#### Your negative review response rate on Google is below your industry average

You have responded to 0% of your negative reviews on Google over the last year (0 out of 8), whereas the industry average was 40%. This is driving your Reputation Score lower than the industry average by approximately 27 points.

#### Respond to more reviews on Google

You have responded to 0% of your negative reviews and 14% of your nonnegative reviews on Google in the last year. Respond to at least 80% of your negative reviews and 50% of your nonnegative reviews to see a score boost of approximately 26 to 33 points.

#### Your review sentiment on Google has dropped

Your score dropped by approximately 8 points because your average rating on Google decreased. For instance, over the last 30 days your rating was 3.7 stars, down from 5.0 stars over the period from 60 days ago until 30 days ago.

Star Average

#### Improve your review sentiment on Google

Your all-time average star rating on Google is 4.1, while the industry average is 4.3. Get at least 5 more 5 star reviews on Google in the next two months to increase your Reputation Score by approximately 17 to 25 points.

#### Add your webpage to your location profile

Add your webpage to your location profile to help us get more accurate search results!

#### **Review Response**

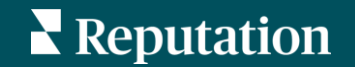

## **VoC Survey Only Elements**

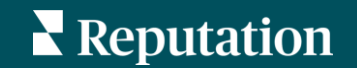

### Quick Start Guide

### Leaderboard

 Simply shows locations ranked by 'requests sent'

| 🝸 Fil | ters (1) | ]                                                               |                                       |                                |                                        |                        |
|-------|----------|-----------------------------------------------------------------|---------------------------------------|--------------------------------|----------------------------------------|------------------------|
| Mode  | All      | ← Group By Location                                             | •                                     |                                |                                        | 000                    |
|       |          | Requests Sent 102.1k                                            | Clicks to Review & Su<br><b>16.3k</b> | rvey                           | Attributed Reviews & Survey ⑦<br>9,454 | Average Star Rating    |
| Rank  | \$       | Location                                                        | Requests Sent  🍦                      | Clicks to Review &<br>Survey 😝 | Attributed Reviews &<br>Survey ⑦       | Average Star Rating 🔶  |
| 1     |          | RENAULT LYON NORD - RRG - RENAULT<br>- 00000556                 | 159                                   | 43                             | 26                                     | <b>****</b> 4.9 /5     |
| 2     |          | RENAULT RIVES - GROUPE MANUEL -<br>RENAULT - 00000610           | 97                                    | 9                              | 3                                      | <b>****</b> 5.0 /5     |
| 3     |          | RENAULT CHATELLERAULT SODAC des<br>Nations - RENAULT - 00001167 | 89                                    | 8                              | 3                                      | <b>4.7</b> /5          |
| 4     |          | RENAULT CHELLES - RENAULT -<br>00001321                         | 76                                    | 6                              | 4                                      | 4.8 /5                 |
| 5     |          | RENAULT CHALONS-EN-CHAMPAGNE -<br>RENAULT - 00000294            | 74                                    | 17                             | 8                                      | 4.9 /5                 |
| 6     |          | Renault SENLIS - RENAULT - 00000858                             | 72                                    | 9                              | 5                                      | <b>★★★★★</b> 4.8 /5    |
| 7     |          | Van Mossel Dordrecht - RENAULT -<br>52800289                    | 71                                    | 7                              | 6                                      | <b>***</b> **** 3.3 /5 |

Quick Start Guide

### **Metrics**

• Provides a breakdown of the number of surveys sent, successfully delivered, opened etc.

| 7 Filters (0) |          |                                    |                   |             |           |              |          |                                                  |                                |                            |               |            |
|---------------|----------|------------------------------------|-------------------|-------------|-----------|--------------|----------|--------------------------------------------------|--------------------------------|----------------------------|---------------|------------|
| Request M     | etrics   |                                    |                   |             |           |              |          |                                                  |                                |                            |               |            |
| (-)           |          | All 7 Days 30 Days 90 Days 180 Day | s One Year Custom |             |           |              |          |                                                  |                                |                            |               |            |
| Mode          |          | All                                |                   |             |           |              |          |                                                  |                                |                            |               |            |
| Group by      |          | Time: Month × Time: Month          | •                 |             |           |              |          |                                                  |                                |                            |               |            |
| Generate Re   | eport    |                                    |                   |             |           | √ Filters (0 |          |                                                  |                                |                            |               |            |
| Summary De    | tails    |                                    |                   |             |           | Request      | Metrics  |                                                  |                                |                            |               |            |
|               |          |                                    |                   |             |           | (-)          |          | All 7 Days 30 Days 90 Days 1                     | 80 Days One Year Custom        |                            |               |            |
| Month         | Received | Sent                               | Delivered         | Opened ③    | Clicked ③ | Mode         |          | All                                              |                                |                            |               |            |
| Jan 2022      | 107.8k   | 102.1k (95%)                       | 11.1k (11%)       | 5,406 (49%) | 16.3k     | Group by     |          | Time: Month × Time: Month                        | •                              |                            |               |            |
| Dec 2021      | 770      | 724 (94%)                          | 451 (62%)         | 333 (74%)   | 154       | Generat      | e Report |                                                  |                                |                            |               |            |
|               |          |                                    |                   |             |           | Summar       | Details  |                                                  |                                |                            |               | 쇼 Download |
| Nov 2021      | 64       | 47 (73%)                           | 41 (87%)          | 40 (98%)    | 19        | Month        | Received | Sent                                             | Delivered                      | Opened ③                   | Clicked ⑦     | CTR (1)    |
|               |          |                                    |                   |             |           | Jan 2022     | 107.8k   | 102.1k (95%)                                     | 11.1k (11%)                    | Unique: <b>5,406</b> (49%) | Unique: 16.3k | 147%       |
|               | - 10/-   |                                    |                   | 4           |           |              |          | Not Sent:<br>Deduped: 5,692                      | Not Delivered:<br>Bounced: 772 | Total: 7,974               | Total: 22.8k  |            |
| NOte          | e: vve   | are looking to c                   | levelop the ivie  | TRICS       |           |              |          | Failed Validation: 24                            | Spammed: 1                     |                            |               |            |
|               |          |                                    |                   |             |           |              | 770      | 724 (94%)                                        | 451 (62%)                      | Unique: 333 (74%)          | Unique: 154   | 34.15%     |
| repo          | erting a | as we know use                     | rs want greate    | r detall    |           |              |          | Not Sent:<br>Deduped: 42<br>Failed Validation: 4 | Not Delivered:<br>Bounced: 154 | 10tai: 2,534               | 10tal: 677    |            |
| arou          | ind da   | ta nrovision and                   | d quality         |             |           | Nov 2021     | 64       | 47 (73%)                                         | 41 (87%)                       | Unique: 40 (98%)           | Unique: 19    | 46.34%     |
|               |          |                                    | quanty            |             |           |              |          | Not Sent:                                        |                                | Total: 102                 | Total: 42     |            |
|               |          |                                    |                   |             |           |              |          | Deduped: 1                                       |                                |                            |               |            |

**Quick Start Guide** 

|     | Request Revie       | ws History                          |                        |           |          |          |         |       |             |
|-----|---------------------|-------------------------------------|------------------------|-----------|----------|----------|---------|-------|-------------|
|     | Requests sent to cu | stomers                             |                        |           |          |          |         |       | • • •       |
|     | Mode All SM         | 1S Email Kiosk                      |                        |           |          |          |         |       |             |
|     | Mode                | Location                            | Template Name          | Requester | To Email | To Phone | Status  | Sites | Sent Date   |
|     | Email               | Dacia Olsztyn - Alcar               | rem_e_s_PL_POL_DA<br>C | System    |          |          | Unknown |       | 19 Jan 2022 |
| _ 1 | Email               | Dacia Nowy Sącz - A<br>uto Spektrum | rem_e_s_PL_POL_DA<br>C | System    |          |          | Unknown |       | 19 Jan 2022 |
| าเ  | Email               | Dacia Bydgoszcz - Un<br>i-Car       | rem_e_s_PL_POL_DA<br>C | System    |          |          | Unknown |       | 19 Jan 2022 |
|     | Email               | Dacia Bydgoszcz - Un<br>i-Car       | rem_e_s_PL_POL_DA<br>C | System    |          |          | Unknown |       | 19 Jan 2022 |
| су  | Email               | Dacia Koszalin - Dub<br>nicki       | rem_e_s_PL_POL_DA<br>C | System    |          |          | Unknown |       | 19 Jan 2022 |
|     | Email               | Dacia Poznań - Pielu<br>szyńska     | rem_e_s_PL_POL_DA<br>C | System    |          |          | Unknown |       | 19 Jan 2022 |
|     | Email               | Dacia Koszalin - Dub<br>nicki       | rem_e_s_PL_POL_DA<br>C | System    |          |          | Unknown |       | 19 Jan 2022 |
|     | Email               | Dacia Bytom - Dąbro<br>wscy         | rem_e_s_PL_POL_DA<br>C | System    |          |          | Unknown |       | 19 Jan 2022 |

History

- Shows the survey templates that have been sen to your customers
- You can filter by methodology

**Quick Start Guide** 

### **Templates**

- Enables you to view all of the different survey templates that are available
- Click on the hyperlink to view survey details and preview the survey

| Templates                |         |       |                                  | 6                                       | Estimado/a {{to-name}}:                                                                                                    |
|--------------------------|---------|-------|----------------------------------|-----------------------------------------|----------------------------------------------------------------------------------------------------|
| LEVEL TYPE               |         |       | <u>Templates</u> <b>&gt;</b> ini | it_ee_as_ES_GL_DACIA 🛛 🖉                |                                                                                                    |
| All • All •              |         |       | Name                             | init_ee_as_ES_GL_DACIA                  | Hai pouco lle enviamos unha enquisa relativa á reparación do seu {{brand}} en                                                           |
| Name 👙                   | Level 🗘 | Туре  | Туре                             | Email                                   | (licealor-hame), mais non nos consid que a cabrise.                                                                                     |
| init_ee_as_AR_ES_RENAULT | Tenant  | Email | Level                            | Tenant                                  | En {{brand}} querémoslle ofrecer os mellores estándares de atención ao cliente. Por                                                     |
| init_ee_as_CH_DE_RENAULT | Tenant  | Email | From Name                        | {{location-from-name}}                  | ואס, שטגמוזמוסג כטוופרפו מ געמ טעווווטון גטטופ מ געמ טונוווומ עוגונמ מ (נוטכמנטוו-וומוופ)).                                             |
| init_ee_as_ES_GL_DACIA   | Tenant  | Email | From Email                       | {{location-from-email}}                 | Tardará tan só uns minutos en cubrir a enquisa e pode facelo con toda comodidade<br>dende a súa computadora ou o seu dispositivo móbil. |
| English_sales_reminder   | Tenant  | Email | Subject                          | En {{brand}} a túa opinión é importante |                                                                                                    |
| init_ee_as_ES_CA_RENAULT | Tenant  | Email | Over-survey protection days      |                                         | Participe nesta enquisa                                                                                                    |
|                          |         |       | Review Sites                     | Manually Inserted                       | Grazas por participar. Apreciamos moito o seu tempo e valoramos a súa opinión.                                                          |
|                          |         |       | Included Sites                   | Survey                                  | Sincerely,                                                                                                    |
|                          |         |       | Follow-up Logic                  | init_ee_as_ES_GL_DACIA                  |                                                                                                    |
|                          |         |       |                                  | 3 5 days rem e as ES GL DACIA           | Fernando Vara Valbuena                                                                                                    |
|                          |         |       |                                  |                                         | Director de Posventa Business y Calidad Dacia                                                                                           |

Quick Start Guide

this topic:

Requests is listed within the Help Centre menu and there are number of useful sub sections on

| Help Center                                | Support | Request | ts                              |                  |
|--------------------------------------------|---------|---------|---------------------------------|------------------|
|                                            |         | Ξ       | Requests Overview               |                  |
| Search for a resource                      |         | Ξ       | Sending a Quick Request         | Note: The        |
| Reviews                                    | +       | Ξ       | Sending Bulk Requests           | 'Sending'        |
| Listings                                   | +       | Ξ       | Sending Requests via Mobile App | relevant for the |
| Social                                     | +       | Ξ       | Using the Request Leaderboard   | Groupe Renault   |
| Experience<br>Reputation Score and Reports | + +     | Ξ       | Using Request Metrics           | programme        |
| Actions Admin                              | + +     | ≘       | Using Request History           |                  |
| Best Practices                             | +       | Ξ       | Managing Request Templates      |                  |
|                                            |         |         |                                 |                  |
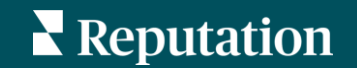

Quick Start Guide

### **All Surveys**

• Provides a holistic view of your performance by Survey type:

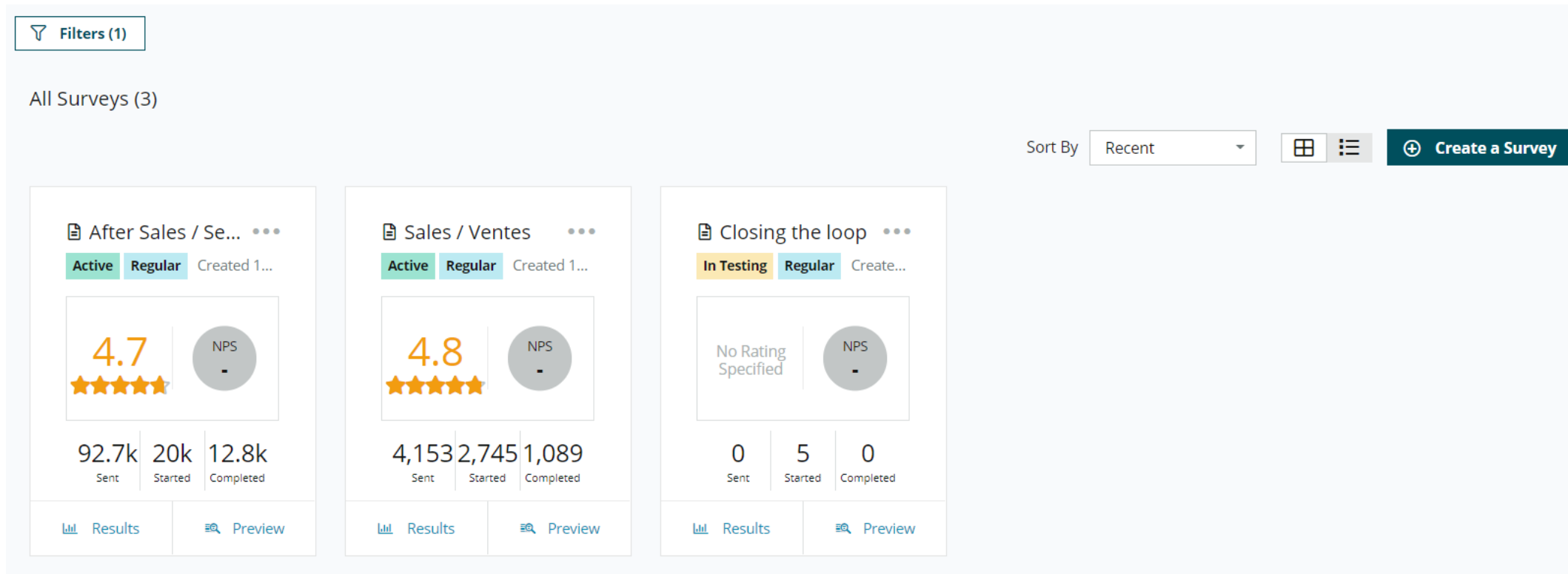

NOTE: Closing the Loop survey is only relevant to those Markets undertaking this process. Plus, our new Test Drive survey will also appear here once it's live

Quick Start Guide

### **Results Feed**

- Enables you to trend scores & completion rates over time
- Provides a breakdown of the surveys completed and the customer response (simply scroll down to see more responses)

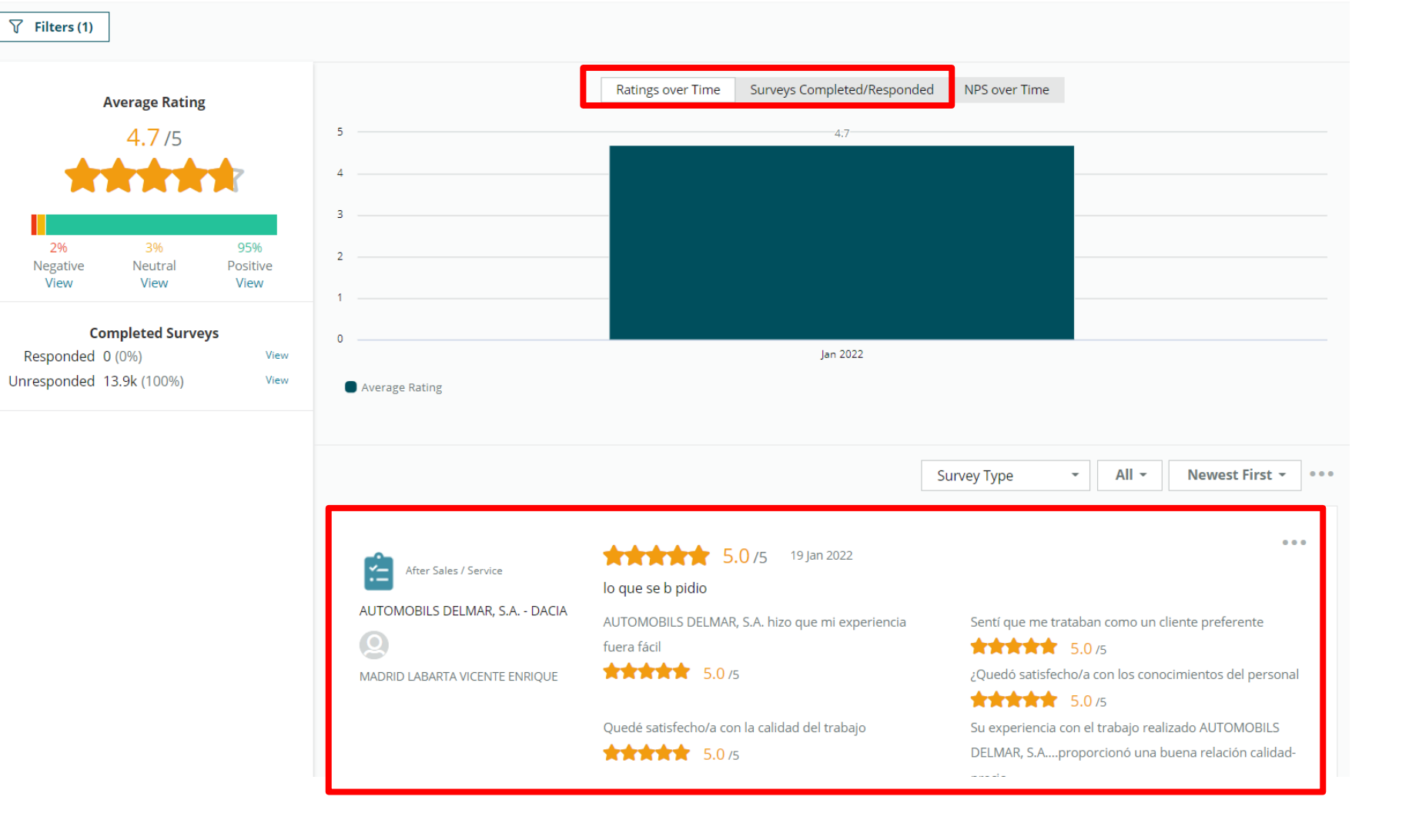

**Quick Start Guide** 

#### **Results Manager**

- Provides a grid/table view of completed surveys
- Click on 'View' to get additional information on a specific survey
- You can alter the output by changing the options within the drop downs (or by editing columns)

|   | URVEYS<br>After Sales / S. | VIEWS<br>▼ Default | t View 👻 🍸                                        | More Filters | Search (Cas | e Sensitive) |         |           |                                  |          |                      | ሆ Edit Columns |
|---|----------------------------|--------------------|---------------------------------------------------|--------------|-------------|--------------|---------|-----------|----------------------------------|----------|----------------------|----------------|
| 1 | -51 of 12.8k resp          | onses              |                                                   |              |             |              |         |           |                                  |          |                      |                |
|   | View Survey                | Date 🍦             | Location Name                                     | Sent Date    | Status 🔤    | Flags        | Origin  | Sentiment | Categories                       | Duration | Name                 | Email          |
|   | View                       | 19 Jan 2022        | Liberte Veiculos<br>Itajai                        | 13 Jan 2022  | Completed   |              | Mobile  | Positive  |                                  | 1m 7s    | BERENICE<br>MONTAGNA |                |
|   | View                       | 19 Jan 2022        | RENAULT SAINT-<br>ETIENNE -<br>GROUPE<br>THIVOLLE | 19 Jan 2022  | Completed   |              | Desktop | Positive  | Customer Service                 | 2m 30s   |                      |                |
|   | View                       | 19 Jan 2022        | Zeeuw & Zeeuw<br>Delft                            | 18 Jan 2022  | Completed   |              | Desktop | Neutral   |                                  | 1m 39s   | M. PRINS             |                |
|   | View                       | 19 Jan 2022        | RENAULT<br>BORDEAUX<br>BRUGES - RRG               | 19 Jan 2022  | Completed   |              | Desktop | Positive  |                                  | 4m 34s   | FLOCHLAY<br>JOSETTE  |                |
|   | View                       | 19 Jan 2022        | RENAULT<br>TOULON                                 | 19 Jan 2022  | Completed   |              | Mobile  | Positive  | Service Service Advisor<br>Staff | 2m 57s   | LARIOS<br>SERGE      |                |
|   | View                       | 19 Jan 2022        | SARL BOR                                          | 19 Jan 2022  | Completed   |              | Mobile  | Positive  |                                  | 1m 7s    | SARRAT<br>CATHERINE  |                |
|   | View                       | 19 Jan 2022        | RENAULT<br>PERPIGNAN                              | 19 Jan 2022  | Completed   |              | Desktop | Positive  |                                  | 2m 14s   | BOIX ALAIN           |                |

NOTE: Current month information is based on customers who completed the survey in the given month © Reputation. Confidential and Proprietary.

Quick Start Guide

this topic:

Surveys is listed within the Help Centre menu and there are number of useful sub sections on

|                     | Help Center   |           |
|---------------------|---------------|-----------|
| 💼 Release Notes     | Certification | 戻 Support |
| Search for a resour | rce           |           |
| Dashboard           |               |           |
| Reviews             |               |           |
| Requests            |               |           |
| Listings            |               |           |
| Surveys             |               |           |
| Social              |               |           |
| Experience          |               |           |
| Reputation Score an | nd Reports    |           |
| Actions             |               |           |
| Admin               |               |           |
|                     |               |           |

| Surveys | -                         |
|---------|---------------------------|
| Ξ       | Surveys Overview          |
| Ξ       | Designing a Survey        |
| Ξ       | Creating a Custom Score   |
| Ξ       | Viewing Survey Results    |
| Ξ       | How is NPS Calculated?    |
| Ξ       | Using Simple Surveys      |
| Ξ       | Responding to Surveys     |
| Ξ       | Managing Survey Alerts    |
| Ξ       | Creating a Surveys Widget |
| Ξ       | Search Accelerator FAQ    |
| Ξ       | Google Seller Ratings     |

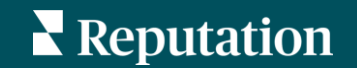

### Actions (Hot Alerts) VoC Survey

### **Quick Start Guide**

### Dashboard

- Provides a breakdown of your actions and their status ('Stage')
- Click onto an action to see further detail and update accordingly

| > | B   | acklog ⑦<br>251 |                           |            | Dverdue ⑦<br><b>245</b>                                                                | Resolution I                                                                                      | ₹ate (within SLA)           | ⑦ Closed O <b>0%</b>                                                                       | Dn Time 💿                                                                   |                                             |                                                                                                    |                                                                 |                                                                                                    |
|---|-----|-----------------|---------------------------|------------|----------------------------------------------------------------------------------------|---------------------------------------------------------------------------------------------------|-----------------------------|--------------------------------------------------------------------------------------------|-----------------------------------------------------------------------------|---------------------------------------------|----------------------------------------------------------------------------------------------------|-----------------------------------------------------------------|----------------------------------------------------------------------------------------------------|
|   | 251 | tickets f       | ound<br><sub>Source</sub> | 00edi<br>⊖ | t Columns 🕹                                                                            | Q Search                                                                                          | Queue                       | Stage                                                                                      | Tags                                                                        | Se                                          | 1 of 251 🔇 🗡                                                                                                    | Renault<br>Group                                                |                                                                                                    |
| S |     | 523961880       | Survey                    |            | Janssen Kerres -<br>RENAULT -<br>52800187                                              | Bij mijn auto dient het<br>instrumenten paneel<br>vervangen te worden.<br>Dit is een Read More    | After Sales                 | NEW                                                                                        | After<br>Sales - No<br>escalation                                           | •                                           | O Due 9 days ago Close ▼                                                                                                    | Janssen Kerres - REI<br>Ticket 523961880<br>Last updated at Jan | NAULT - 52800187 (500000299_5280(                                                                                       |
|   |     | 523962484       | Survey                    |            | Concesionario<br>Renault - Mar del<br>Plata - Auto del Mar<br>S.A RENAULT -<br>3292800 | No me gusto q tengo mi<br>re renault para el<br>descuento y fue una<br>odisea para q Read<br>More | After Sales -<br>Escalation | TO ESCALATE                                                                                | After<br>Sales -<br>Direct<br>escalation<br>to CC                           |                                             | ne instrument panel needs to be replaced. This is a<br>sk clerk that I am not sure whether I still want to carry<br>with another Renault dealer have shown that overhaul<br>mmunicated to me at the counter at Kerres.                                                       | Info                                                            | Notes Hi                                                                                                    |
|   |     |                 |                           |            |                                                                                        |                                                                                                   |                             | aangelegenheid.<br>deze kostbare re<br>heeft uitgewezer<br>mededelen.<br>Janssen Kerres he | . Ik heb aan de<br>eparatie nog aa<br>n dat revisie oo<br>eeft voor een ger | halieme<br>n mijn a<br>k mogel<br>makkelijk | nten paneel vervangen te worden. Dit is een kostbare<br>werker duidelijk gemaakt dat ik niet zeker ben of ik<br>o wil uitvoeren. Navraag bij een andere Renault dealer<br>is. Dit had men mij aan de balie bij Kerres moeten<br>Ik werd behandeld als een gewaardeerde klant | Queue:<br>Stage:<br>Tags:<br>Root Causes:                       | After Sales<br>New<br>After Sales - No escalation<br>Select                                                             |
|   |     |                 |                           |            |                                                                                        |                                                                                                   |                             | ervaring gezorgo                                                                           | 4.0 /5                                                                      |                                             | は<br>Ik was tevreden met de kennis van het<br>personeel                                                                                                    | Ticket Details<br>Ticket Type:                                  | Select                                                                                                    |
|   |     |                 |                           |            |                                                                                        |                                                                                                   |                             | Ik was tevreden or<br>uitgevoerde werk                                                     | ver de kwaliteit :<br>4.0 /5                                                | van het                                     | 2.0 /5<br>De algehele ervaring bij Janssen Kerres was in<br>verhouding tot de prijs en kwaliteit van de<br>geleverde dienst<br>3.0 /5                                                                                                    | Attachments (0)<br>& E<br>Accepted formats:<br>dc               | Drop files to attach, or <b>browse</b><br>jpeg, jpg, gif, png, mov, mp4, mpg, msg<br>ocx, txt, pdf, csv, xlsx, xls, ppt |

**Quick Start Guide** 

- Acknowledge/contact the customer within 2 calendar days
- You should then be aiming to close the Action within 4 days (5 days total)
- The status of the Action can be updated by clicking on the 'Stage' drop down:

| Rer<br>Gro | ault<br>up            |                       |                                                                                                    |                                                               |                                            | Switch -                      | Ļ 🕸 🕄 S              |
|------------|-----------------------|-----------------------|----------------------------------------------------------------------------------------------------|---------------------------------------------------------------|--------------------------------------------|-------------------------------|----------------------|
| <          |                       | Dashboard             | Metrics                                                                                                    |                                                               | >                                          |                               |                      |
| +          | Create New            |                       |                                                                                                    |                                                               |                                            |                               |                      |
| 0          | Dashboards            |                       |                                                                                                    | of 347 < >                                                    | Renault<br>Group                           |                               |                      |
| ☆          | Reviews               |                       | () Due 23 days ago                                                                                                    | Close                                                         | Janssen Kerres - RENA                      | AULT - 52800187 (500000       | 299_52800187R)       |
| ⊞          | Listings >            |                       | •••• ~~~ 20 /r                                                                                                    |                                                               | Ticket 523961880<br>Last updated at Feb 1, | 2022 11:56 a.m. by System U   | ser                  |
| ¢          | Social Suite          | After Sales /         | 10 Jan 2022<br>(Translated by Reputation) With my ca                                                                                       |                                                               | Created at Jan 10, 202                     | 2 10:06 a.m. by David MEIJSIN | G                    |
| A          | Requests >            | Service<br>Janssen    |                                                                                                    | th my car, the                                                | <u>I</u> nfo                               | <u>N</u> otes                 | <u>H</u> istory      |
| Ē          | Surveys               | Kerres -<br>RENAULT - | instrument panel needs to be rep<br>a costly affair. I have made it clea                                                                   | laced. This is<br>r to the desk                               |                                            |                               |                      |
| ≔          | Actions               | 52800187              | clerk that I am not sure whether<br>carry out this costly repair on my                                                                     | still want to<br>car. Inquiries                               | Queue:                                     | After Sales                   | -                    |
| Ø          | Experience            | C PINGLOT             | with another Renault dealer have<br>overhaul is also possible. This sho                                                                    | shown that<br>ould have                                       | Stage:                                     | CONTACTED                     | -                    |
| 0          |                       | eugene.bindels        | been communicated to me at the<br>Kerres.                                                                                                  | counter at                                                    | Tags:                                      | NEW                           |                      |
| 6          | Reputation Score X    | @gmail.com            | (Original) Bij mijn auto dient het i                                                                                                    | nstrumenten                                                   | Root Causes:                               | READ                          |                      |
| <u>lad</u> | Reports               |                       | paneel vervangen te worden. Dit                                                                                                    | is een                                                        | Ticket Details                             | CONTACTED                     | <ul> <li></li> </ul> |
| Ð          | Messaging             |                       | kostbare aangelegenneid. IK heb<br>baliemedewerker duidelijk gema<br>zeker ben of ik deze kostbare rep<br>miin auto wil uitvoeren. Navraag | aan de<br>akt dat ik niet<br>aratie nog aan<br>bii een andere | neket Details                              | CLOSED                        |                      |
| ©Re        | putation. Confidentia | and Proprietary.      |                                                                                                    |                                                               |                                            |                               |                      |

- The 'Stage' (status) of the
  Action needs to be
  updated once 'Read' and
  once the customer has
  been 'Contacted'
- 'Notes' can be added at each stage to record what exactly has been undertaken to resolve the customer issue
- Once completed, update 'Stage' to 'Closed' and then 'Close' the Action

Confidential C

### **Quick Start Guide**

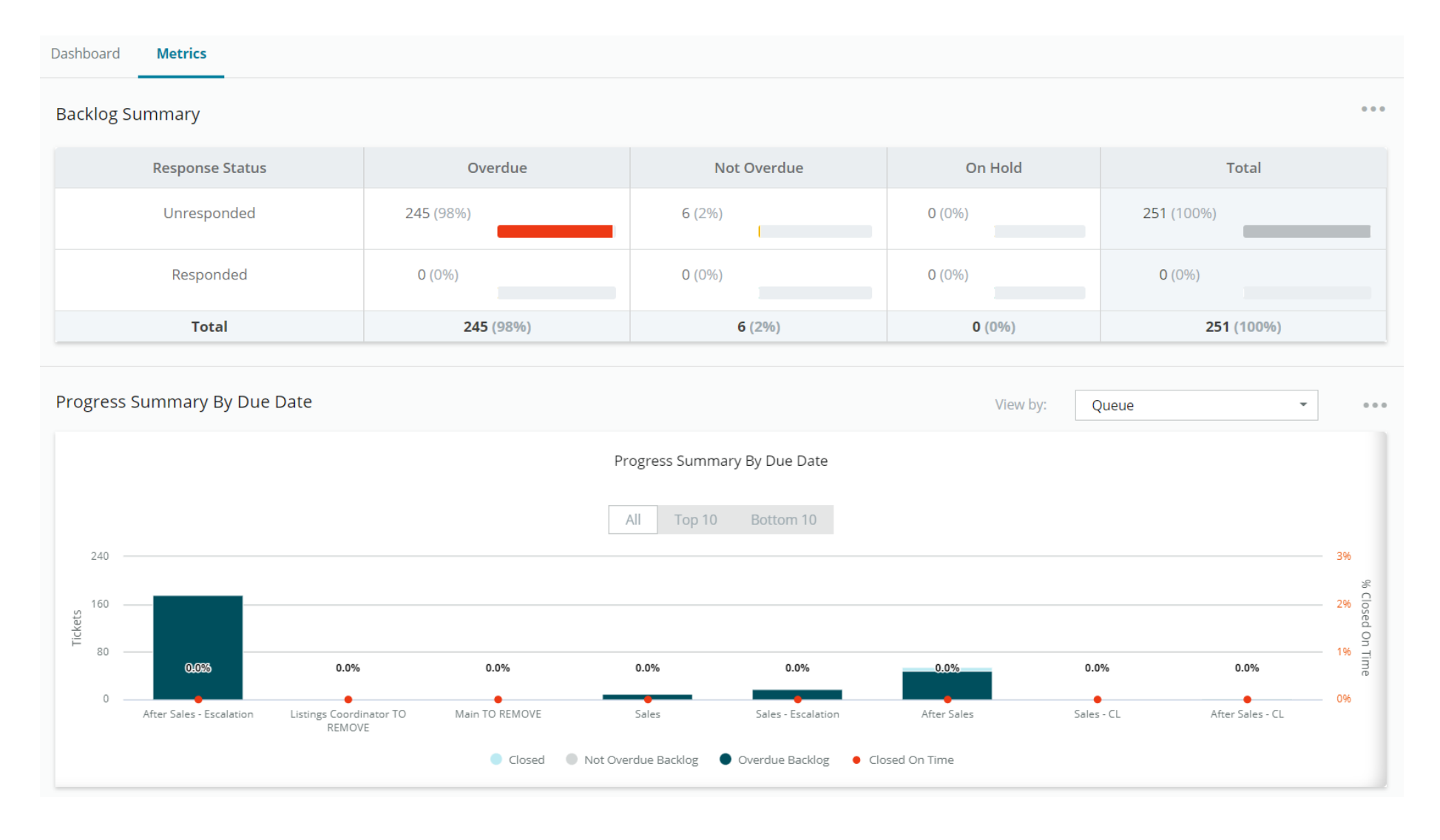

#### **Metrics**

- Provides both

   a 'backlog' and
   'progress'
   summary
  - The 'Escalation' bars on the graph show those actions that have been passed onto the Contact Centre

Quick Start Guide

topic:

Actions is listed within the Help Centre menu and there are number of useful sub sections on this

|                     | HelpCenter    |           |
|---------------------|---------------|-----------|
| 💼 Release Notes     | Certification | 루 Support |
| Search for a resou  | rce           |           |
| Dashboard           |               |           |
| Reviews             |               |           |
| Requests            |               |           |
| Listings            |               |           |
| Surveys             |               |           |
| Social              |               |           |
| Experience          |               |           |
| Reputation Score ar | nd Reports    |           |
| Actions             |               |           |
| Admin               |               |           |
| Best Practices      |               |           |

|          |               | Help Center            |           |
|----------|---------------|------------------------|-----------|
| 💼 Rel    | ease Notes    | Certification          | 戻 Support |
| Search   | for a resourc | ce                     |           |
| Social   |               |                        | +         |
| Experier | nce           |                        | +         |
| Reputat  | ion Score and | d Reports              | +         |
| Actions  |               |                        | -         |
| Ξ        | Actions Ov    | verview                |           |
| ≡        | Action Wor    | rkflow & Automation    |           |
| ≡        | Using the A   | Actions Dashboard      |           |
| ≡        | Workingw      | ith Actions            |           |
| ≡        | Managing A    | Actions Notifications  |           |
|          | Viewing Ac    | ction Metrics and Repo | orts      |
| Admin    |               |                        | +         |
| Best Pra | ctices        |                        | +         |

© Reputation. Confidential and Proprietary.

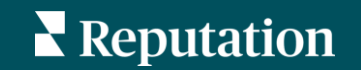

# Thank you